# Introduction to ProCon

AVEVA ProCon Quick Guides

AVEVA ProCon – bp

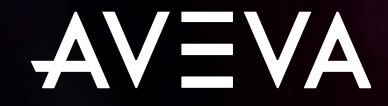

#### AVEVA PROCON

## Quick Guide will cover

**Contractor Portal** 

### Access ProCon from Registration Email

#### Navigation Within ProCon

- Overview Page
- Contract Details
- Change Password
- Help
- Log Out

#### Reset Your Password

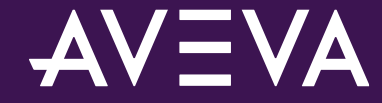

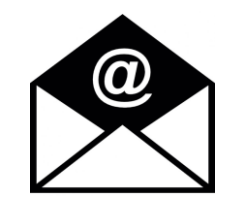

From: proconsupport@aveva.com <proconsupport@aveva.com> Sent: 06 August 2020 10:29 To: Mark Smith <Mark.Smith@contractor.com> Subject: BP ProCon Registration Confirmation & Login Details

Congratulations, you have successfully registered with BP using ProCon. ProCon is a Contract Management Software Solution that allows you to communicate securely and in real time with BP. You can log in to ProCon at: <u>https://bp.avevaprocon.com/procon/supplier\_site/</u>

Your Username is: Mark.Smith

To reset your password, please visit <a href="https://bp.avevaprocon.com/procon/supplier\_site/">https://bp.avevaprocon.com/procon/supplier\_site/</a> and click the Forgot Password link

bp will register your company details on your behalf. Once this is done you will receive an automated email like the one shown.

 Click either of the hyperlinks in the email to be taken to the ProCon Contractor Portal.

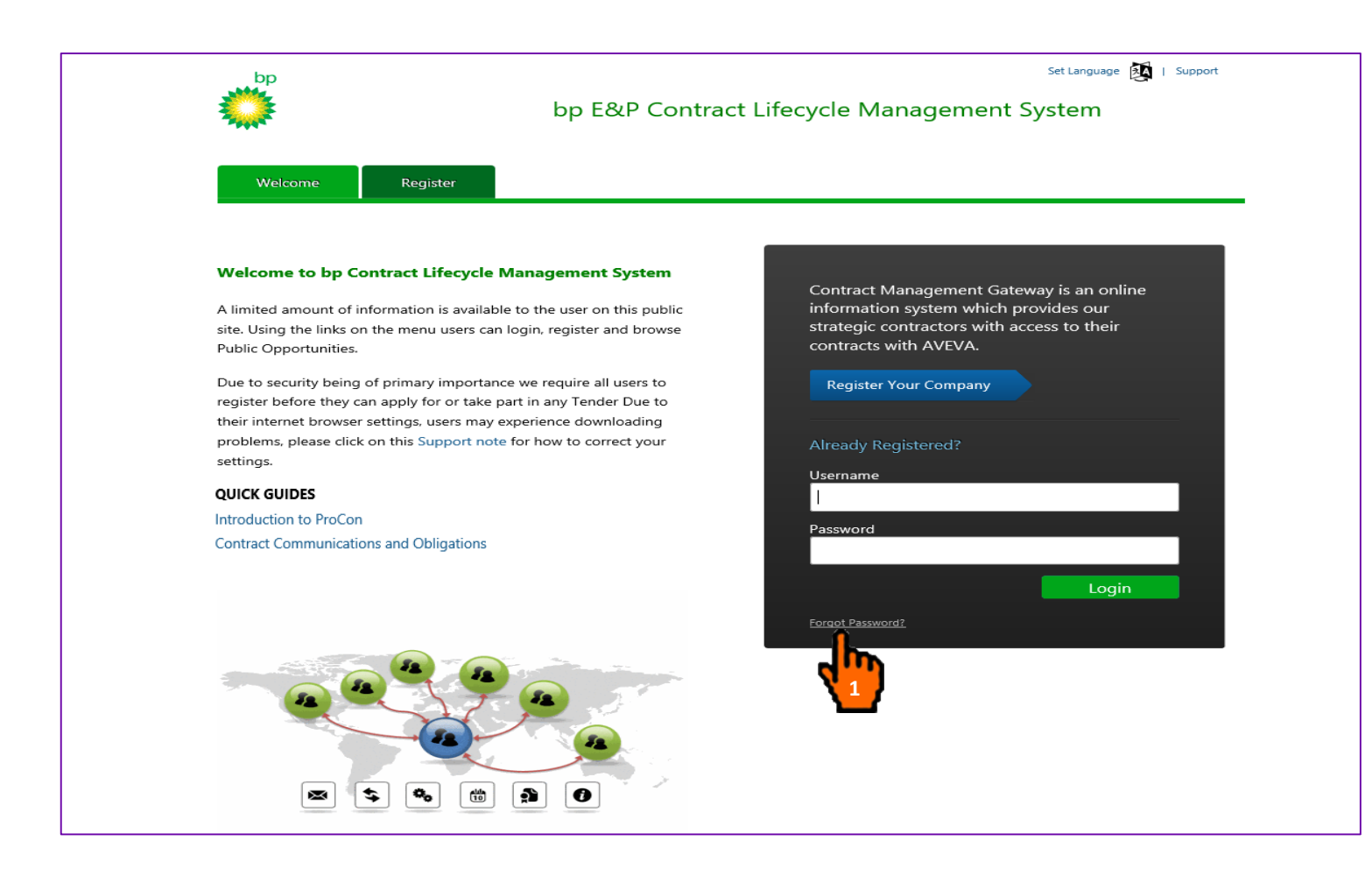

#### 1. Click the "Forgot Password?" link.

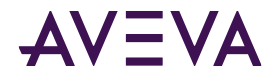

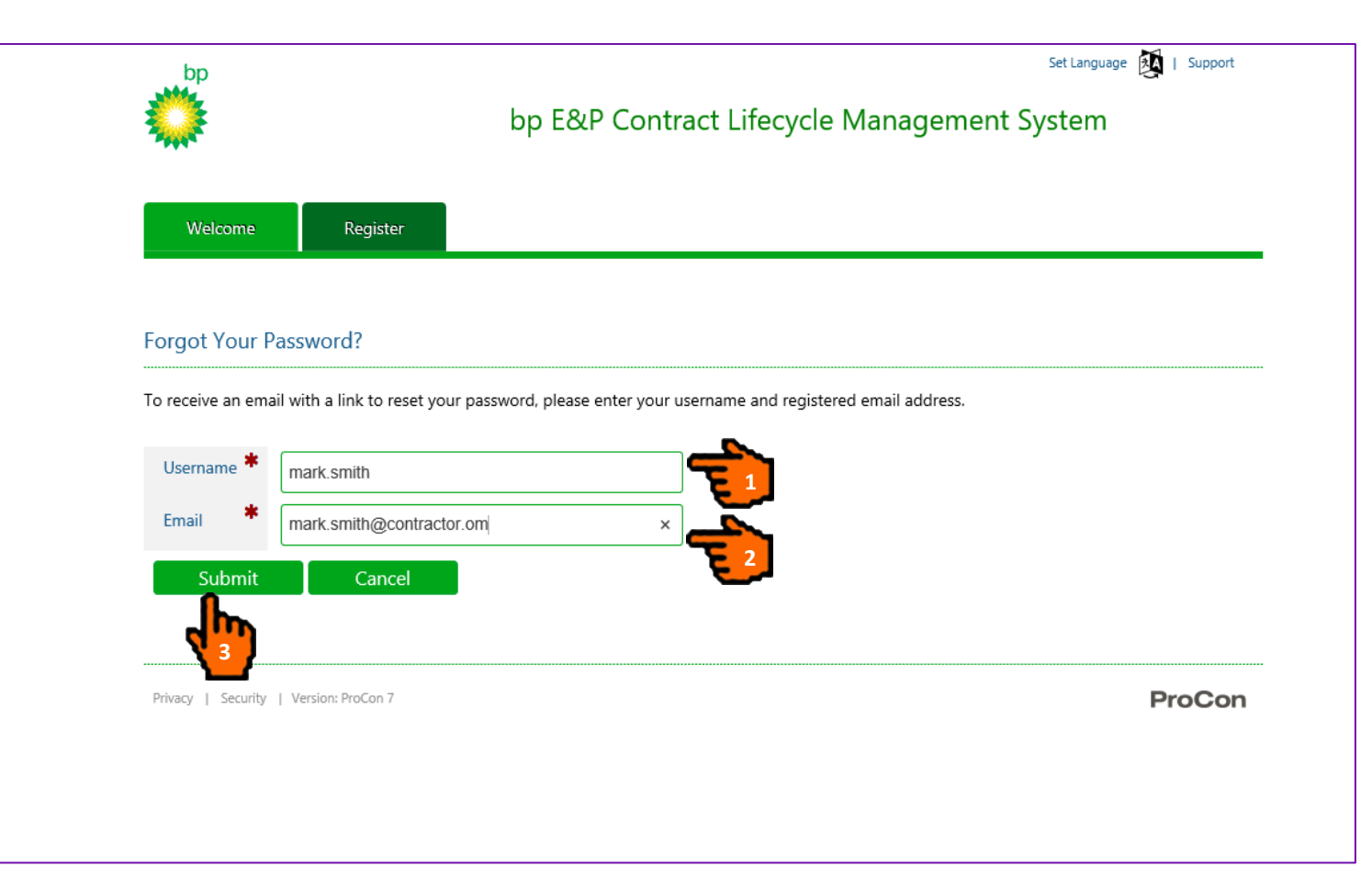

- 1. Enter your Username.
- 2. Enter your Email Address.
- Click the "Submit" button to send a Password Request email to your inbox.

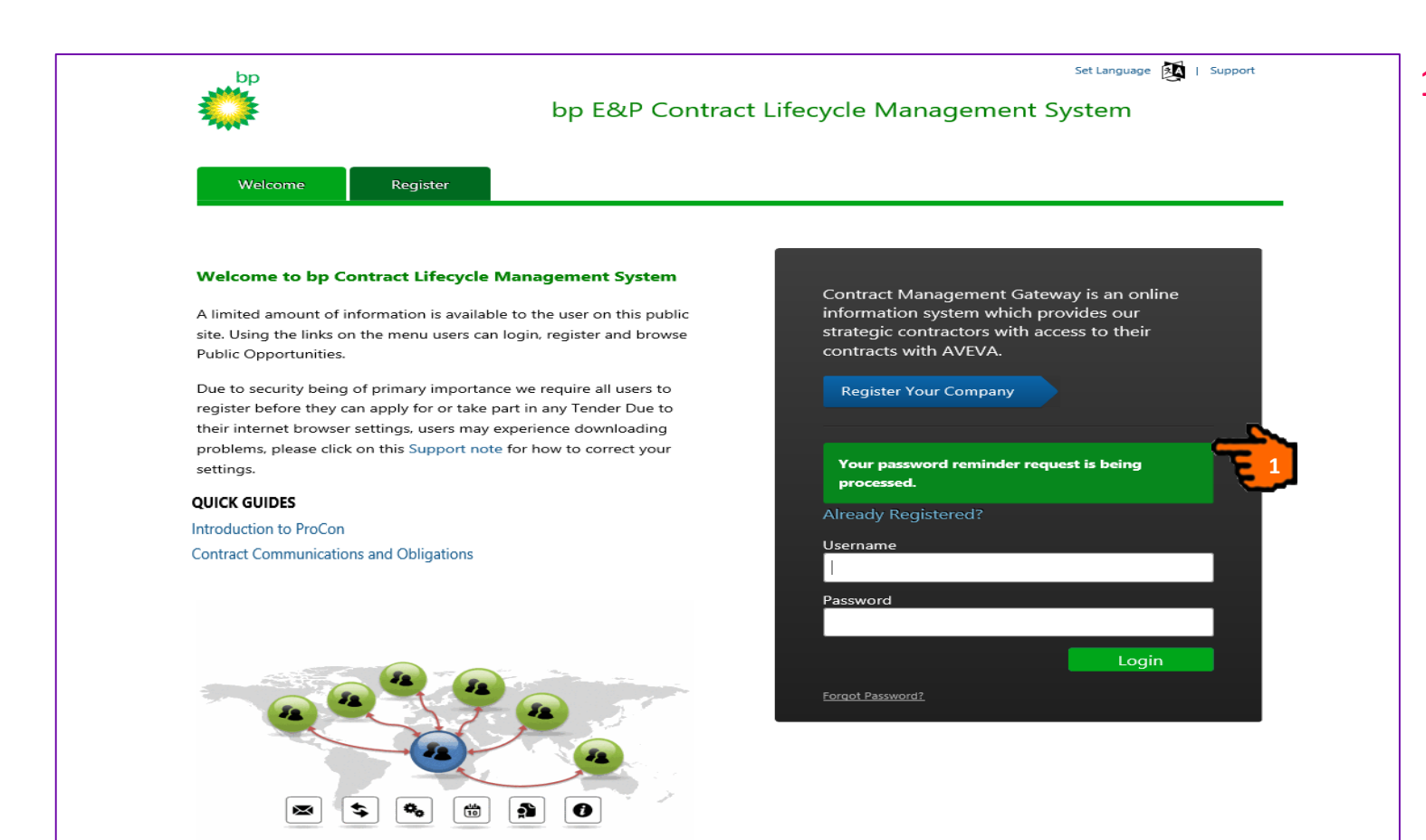

 ProCon provides a confirmation the Password reminder request was successful.

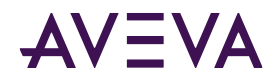

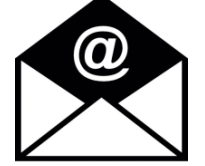

| From: proconsupport@aveva.com < proconsupport@aveva.com >                                                                                               |
|----------------------------------------------------------------------------------------------------|
| Sent: 06 August 2020 12:45                                                                                                    |
| To: Mark Smith <mark.smith@contractor.com></mark.smith@contractor.com>                                                                                  |
| Subject: BP ProCon Password Reset Request                                                                                                    |
|                                                                                                    |
|                                                                                                    |
| A request has been made to reset the password for your BP ProCon account.                                                                               |
| Click the link below to reset your password:                                                                                                    |
| https://bp.avevaprocon.com/ProConContractorIdSrv/Supplier/ResetPassword?IdentityUserId=4340&ResetCode=AQAAANCMnd8BFdERjHoAwE%2fCl%2bsBAAAAwAGNJDgfy06f% |
| 2f4hbZs2toAAAAAAACAAAAAADZgAAwAAAABAAAAB3W4Up3s8%2fCImzgYBDeqItAAAAAAAAAAAAAAAAAAAAAAAAEJsPWInPsOtTybfjAnb6SBIAAAAbZrR%                                 |
| 2fUrm6orlGwsK5lBccT77g74seBgJJru0v9Jo1fi4YXY7QMh7ClapPYkkLfsL9sNF0zOpSvIZ                                                                               |
| 2fixDHiOCgbLx6pOWijx&Context=L1Byb0NvbkNvbnRyYWN0b3JJZFNydi9hY2NvdW 15pbj9SZXR1cm5Vcmw9JTJmUHJvQ29uQ29udHJhY3RvcklkU3J2JTJmaXNzdWUlMmZ3c2Z              |
| If you did not make this request, please inform ProCon Support.                                                                                         |
|                                                                                                    |
|                                                                                                    |

 When you receive the Password Reset Request email, click the hyperlink to get taken back to the ProCon Supplier Portal.

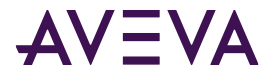

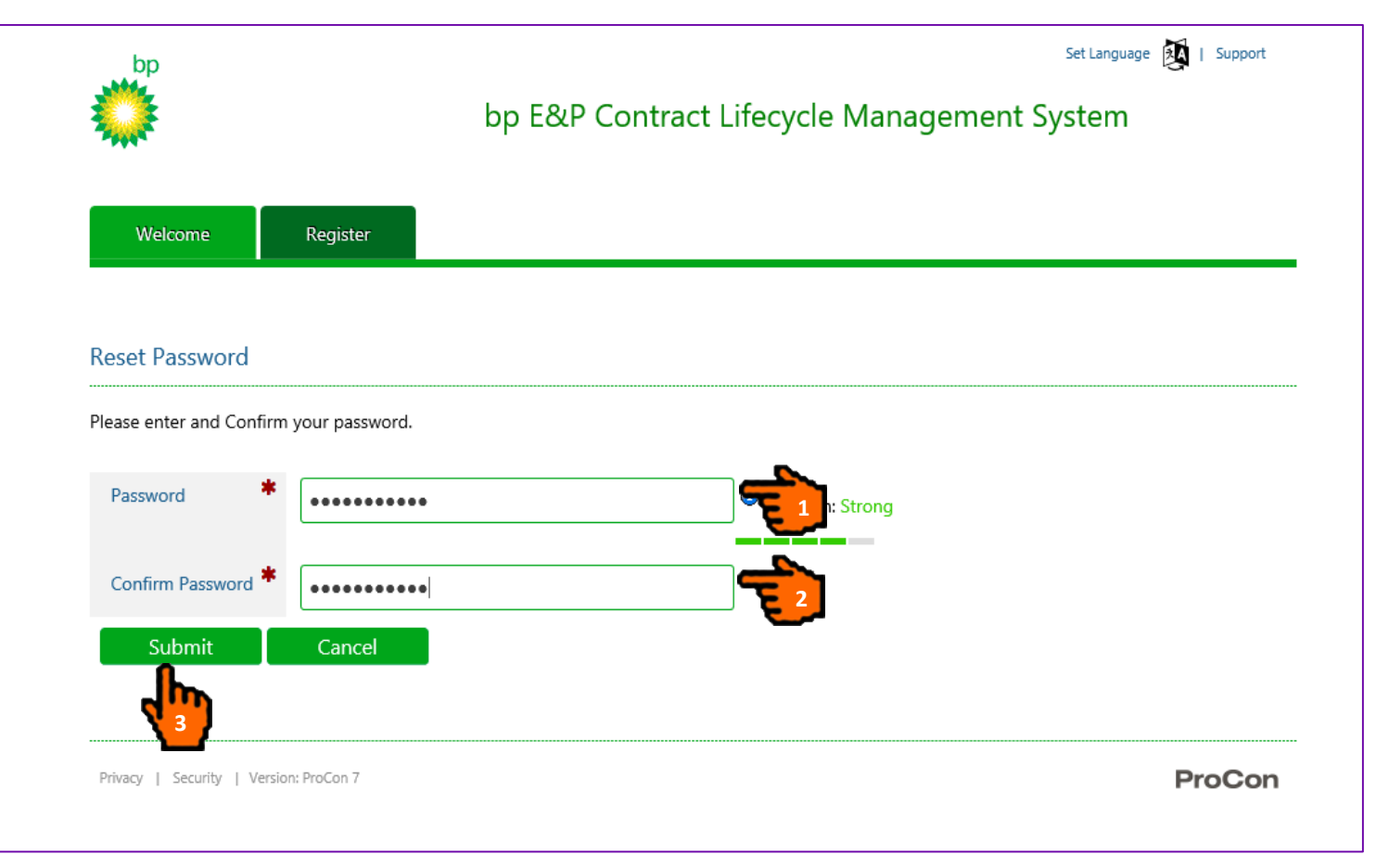

Password Validation Rules: Require at least 8 characters, only alphanumeric characters or \_, at least one uppercase and one lowercase character and at least one digit.

- 1. Enter your Password.
- 2. Confirm your Password.
- 3. Click the "Submit" button to update your password (please take note of password for future use).

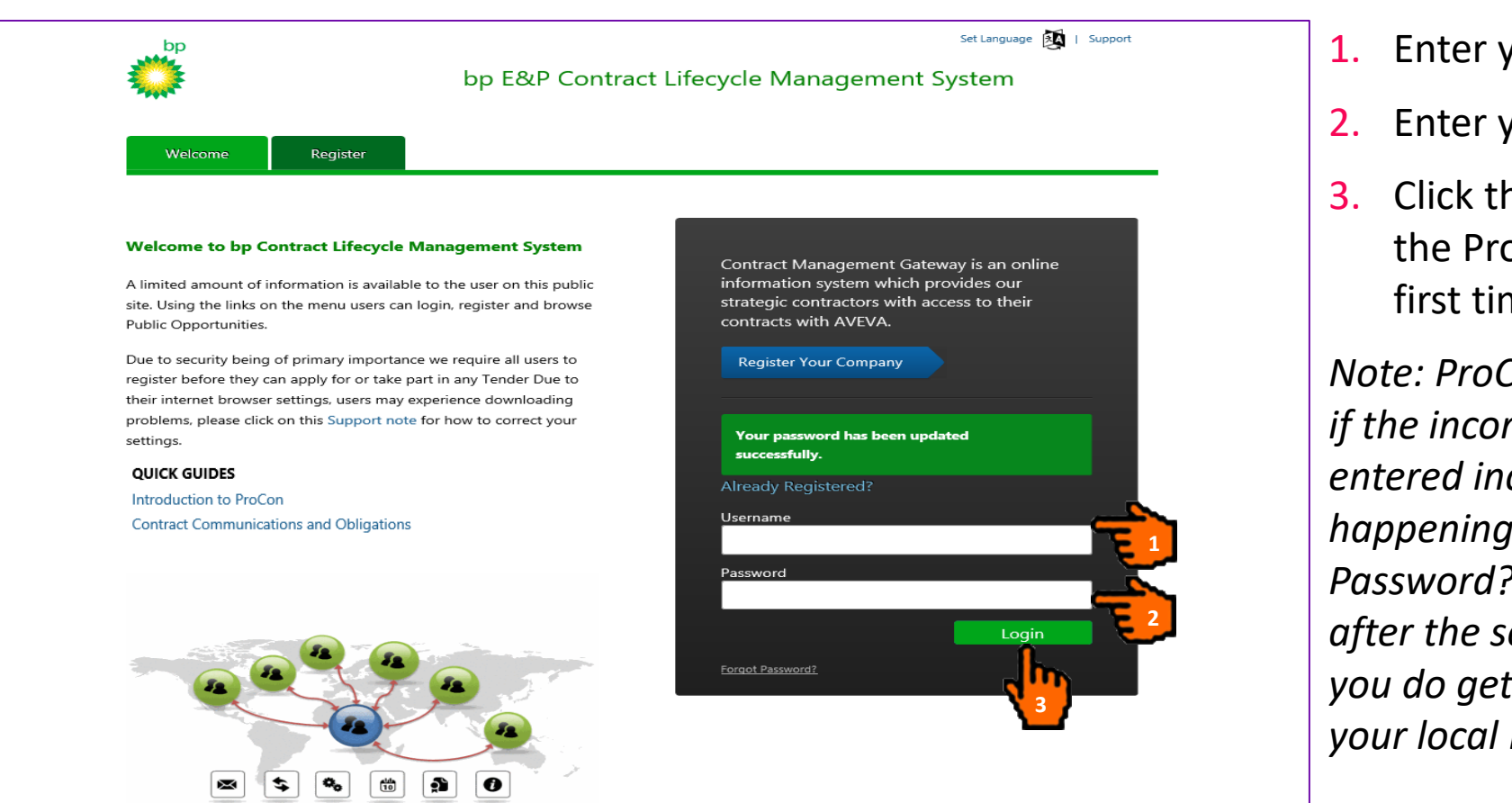

- 1. Enter your Username.
- 2. Enter your Password.
- Click the "Login" button to log into the ProCon Contractor Portal for the first time.

Note: ProCon will lock your user account if the incorrect password has been entered incorrectly **three** times. To avoid happening please use the "Forgot Password?" link to reset your password after the second failed login attempt. If you do get locked out, please contact your local ProCon Administrator.

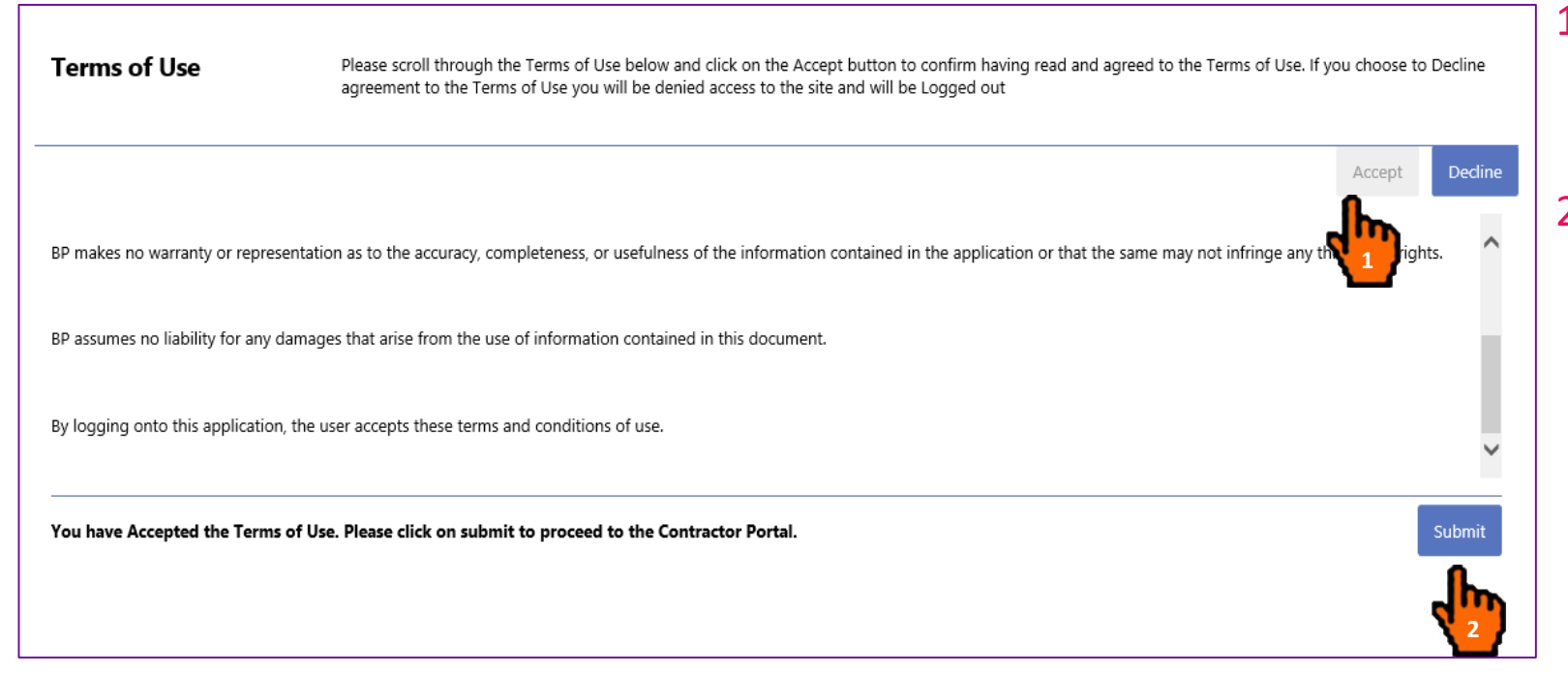

- If you wish to proceed you need to accept the Terms of Use by clicking the "Accept" button.
- 2. Click the "Submit" button.

| AVEVA BP<br>ProCon Contracto                   | or Portal                                                                                                    | Mark Smith<br>Contractor Company = |
|------------------------------------------------|----------------------------------------------------------------------------------------------------|------------------------------------|
| Overview Contracts                             | Tenders Prequalifications                                                                                                    |                                    |
| O The time zone you                            | have selected does not match the time zone set on your PC. Please ensure that both time zones are the same in order to proceed. | 0                                  |
| User Preference                                | s h                                                                                                    |                                    |
| Settings                                       |                                                                                                    |                                    |
| Allow ActiveX *<br>Document Control<br>Support | No                                                                                                    | Y                                  |
| Preferred Page Size                            | 50                                                                                                    |                                    |
| Time Zone set on my<br>PC                      | (UTC+00:00) Dublin, Edinburgh, Lisbon, London                                                                                   |                                    |
| Preferred Language                             |                                                                                                    |                                    |
| Preferred Format                               | English (United Kingdom)                                                                                                    |                                    |
|                                                |                                                                                                    | Save Cancel                        |

- If the time zone you are in is not the same as the one recorded against your user details, you will be prompted to update your time zone settings to match those of your computer.
- 2. From the "Time Zone Set on my PC" drop-down list select the correct time zone.
- 3. Set your "Preferred Format" so that dates and Financial values appear as expected.
- 4. Click the "Save" button.

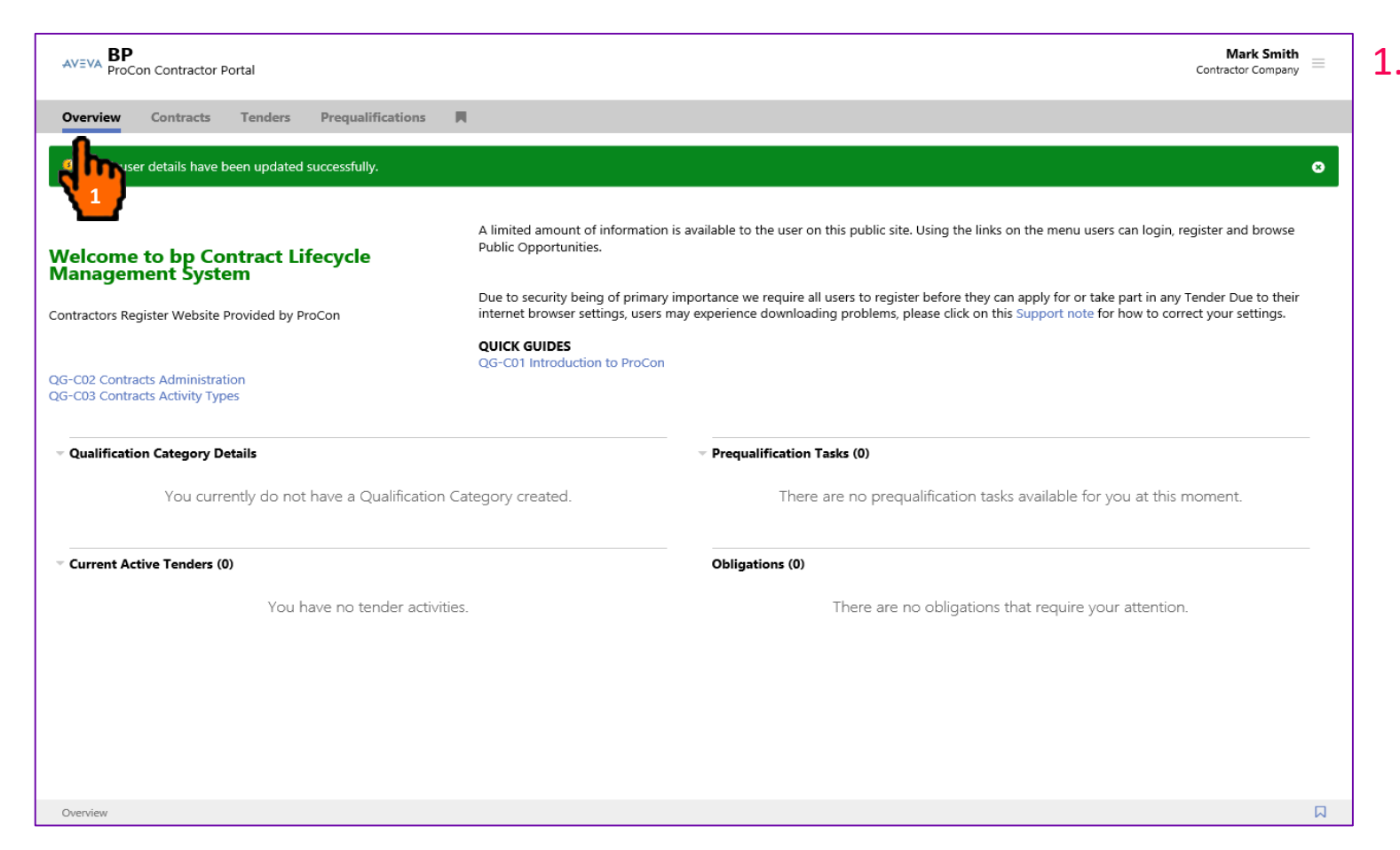

1. You have successfully gained access to the bp ProCon Contractor Portal.

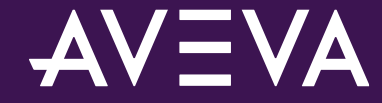

#### **Overview Page**

| AVEVA BP<br>ProCon Contractor Portal           |                                                                        |                                                                                                    | Mark Smith<br>Contractor Company                                                                    |
|------------------------------------------------|------------------------------------------------------------------------|----------------------------------------------------------------------------------------------------|----------------------------------------------------------------------------------------------------|
| Overview Contracts                             |                                                                        |                                                                                                    | <b>\$</b>                                                                                           |
| Velcome to System                              | A limited amount of information<br>Public Opportunities.               | is available to the user on this public site. Using the links o                                                          | on the menu users can login, register and browse                                                    |
| ontractors Register Website Provided by ProCon | Due to security being of primary<br>internet browser settings, users n | importance we require all users to register before they car<br>nay experience downloading problems, please click on this | apply for or take part in any Tender Due to their<br>Support note for how to correct your settings. |
|                                                | QUICK GUIDES                                                           |                                                                                                    |                                                                                                    |
|                                                | Introduction to ProCon                                                 |                                                                                                    |                                                                                                    |
|                                                | Contract Communications an                                             | d Obligations                                                                                                    |                                                                                                    |
| You currently do not have a Qualificat         | on Category created.                                                   | All Contracts                                                                                                    | Showing all 2                                                                                       |
|                                                |                                                                        | Inte     Work Proclednum Structure                                                                                       | Due Date                                                                                            |
|                                                |                                                                        | Submission and Lindating of networks a                                                                                   | 22 Aug 2020 00:00:00 (UTC+ 1:00)                                                                    |
|                                                |                                                                        |                                                                                                    | . 22 Aug 2020 00.00.00 (010+ 1.00)                                                                  |
|                                                |                                                                        |                                                                                                    |                                                                                                    |

The Overview page is your default home page. This page provides you with notifications and quick access links to any outstanding items that requires your attention. From this page you can:

- Access Contracts by clicking the "Contracts" tab. (See Slides 16 to 22)
- 2. Access any Contractual Obligations assigned to you. (See Slide 23)
- Access user menu by clicking the "Click to Display User Menu" icon. (See Slides 24 to 33)

#### **Contract Details**

| WEVA BP<br>ProCon Contractor Portal |                |                   |             | Mark Smith<br>Contractor Company |
|-------------------------------------|----------------|-------------------|-------------|----------------------------------|
| Overview Contracts                  |                |                   |             |                                  |
|                                     |                |                   |             |                                  |
| Dpen Contracts 🔽                    |                |                   |             |                                  |
| Contract Ref                        | Contract Name  | Contract Type     | Start Date  | Planned End Date                 |
| ABC-D-0001-1010101010               | Dummy Contract | Standard Contract | 03 Aug 2020 | 29 Jul 2022                      |
| CRW-RT-20202-202011                 | Contra         | Standard Contract | 07 Aug 2020 | 03 Jun 2024                      |
|                                     |                |                   |             |                                  |
|                                     |                |                   |             |                                  |
| Showing all 2                       |                |                   |             |                                  |

 Click the "Contract Name" to display the Contracts details screen.

#### **Contract Details**

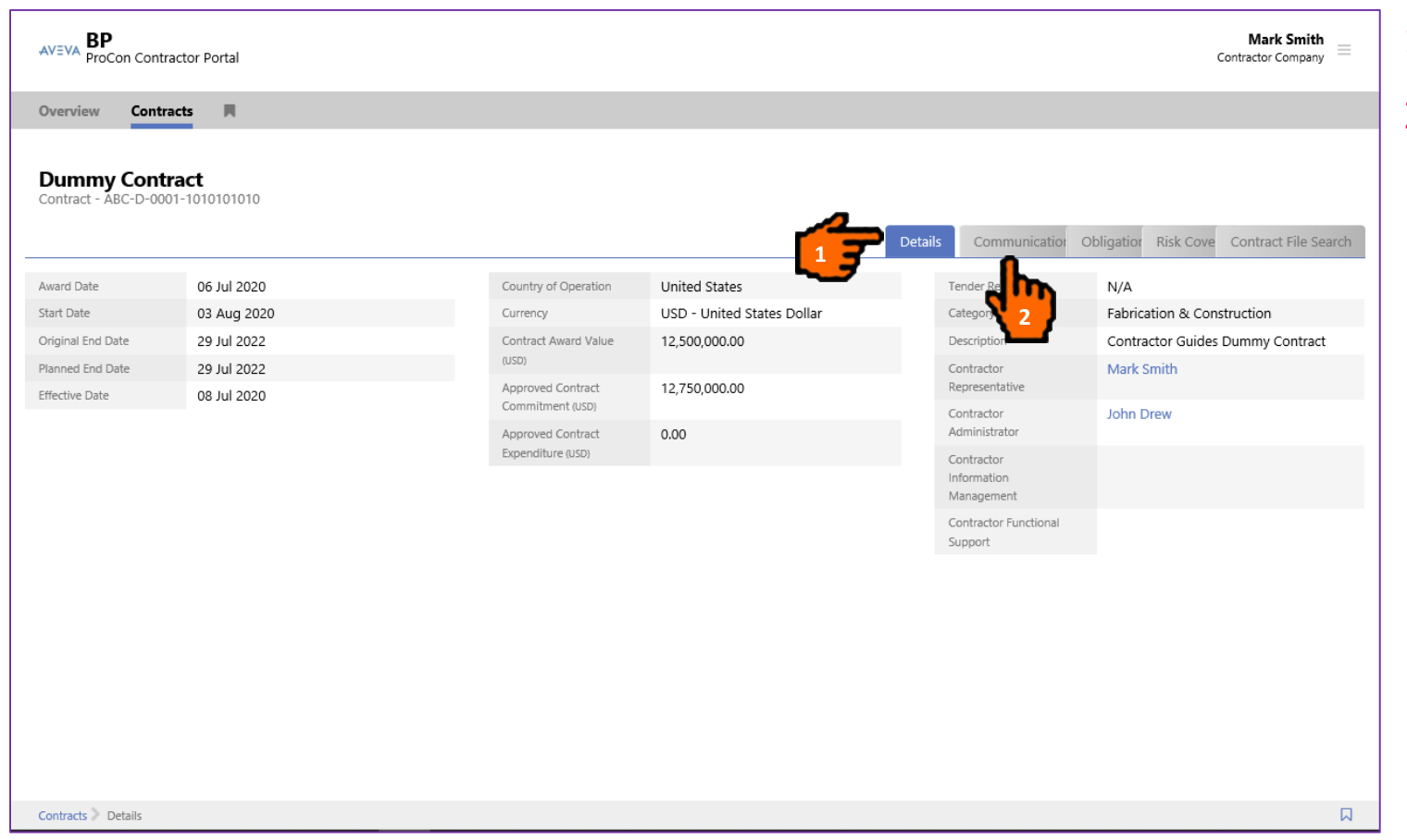

- 1. The "Details" tab is shown.
- 2. Click the "Communications" tab to view the communication register or create communications.

#### **Contract Details – Communications Tab**

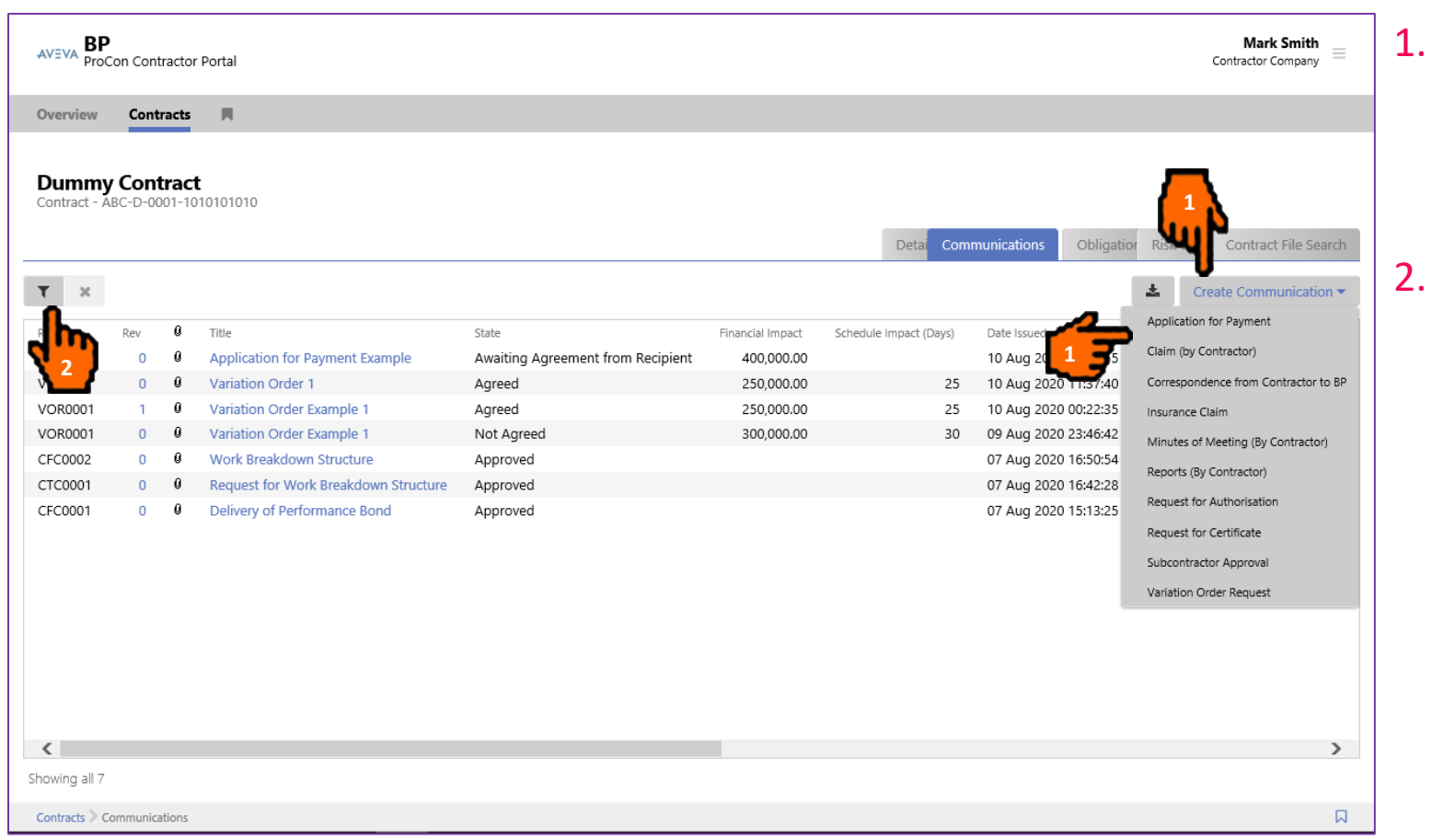

- . To create a communication click the "Create a Communication" button and select a template from the dropdown menu.
- Click the "Filter Options" icon to filter the communications shown based on "State", "Communication Template" or Revisions.

#### Contract Details – Obligations Tab

| AVEVA BP<br>ProCon Contra          | actor Po       | rtal                                              |        | c                                                              | Mark Smith           |
|------------------------------------|----------------|---------------------------------------------------|--------|----------------------------------------------------------------|----------------------|
| Overview Contra                    | acts           | я                                                 |        |                                                                |                      |
| Dummy Cont<br>Contract - ABC-D-000 | ract           | 01010                                             |        | <b>W</b>                                                       |                      |
|                                    | <b>لی</b><br>د | 1-3 of 3 4 🕨                                      |        | Detai Communication Obligations Risk Cove                      | Contract File Search |
| Not Started                        | 0              | Title                                             | Clause | Obligation Text                                                | Owner                |
| n Progress                         |                | VO0001 - Requires Agreement - Variation Order     |        | CONTRACTOR must respond to VO within 14 days of publication    | Contractor           |
| Completed                          |                | Submission and Updating of networks and schedules | 6.18   | Within forty five (45) days of the EFFECTIVE DATE OF COMMEN    | Contractor           |
| Dverdue                            | 0              | Work Breakdown Structure                          | 6.21   | The CONTRACTOR shall submit within thirty (30) days of the EFF | Contractor           |
|                                    | <              |                                                   |        |                                                                | >                    |
| ontracts > Obligations             |                |                                                   |        |                                                                |                      |

- . Click the "Obligations" tab to view all obligations.
- 2. Filter Obligations based on State.
- Use Filter option to return obligations based on name.

#### Contract Details – Risk Covers Tab

| AVEVA BP                     | Con Contractor Portal                 |           |             |       |               |               | Con          | Mark Smit<br>tractor Compa | th<br><sub>ny</sub> ≡ |
|------------------------------|---------------------------------------|-----------|-------------|-------|---------------|---------------|--------------|----------------------------|-----------------------|
| Overview                     | Contracts                             |           |             |       |               | ,             | ٦            |                            |                       |
| <b>Dummy</b><br>Contract - A | <b>Contract</b><br>BC-D-0001-10101010 |           |             |       |               | (             |              |                            |                       |
|                              |                                       |           |             | Detai | Communication | Obligation Ri | sk Covers C  | ontract File :             | Search                |
| Туре                         | Description                           | Category  | Agency/Bank |       | Reference     | Expiry Date   | Value        | Currency                   | File                  |
| Insurance                    | Employee Liability Insurance          | Insurance | AIG         |       | AIG-REF-2029  | 25 Jun 2021   | 2,000,000.00 | USD                        |                       |
|                              |                                       |           |             |       |               |               |              |                            |                       |
|                              |                                       |           |             |       |               |               |              |                            |                       |
| nowing all 1                 |                                       |           |             |       |               |               |              |                            |                       |
| Contracts > R                | isk Covers                            |           |             |       |               |               |              |                            |                       |

- L. Click the "Risk Covers" tab to view all contract risk covers.
- 2. Details of risk covers are displayed.
- Click the "Download" icon to download a risk cover.

#### Contract Details – Contract File Search Tab

|                                                                      | Contrac                                                        | cts 🕅                                                                                                    |                                                                                                |                                                                                                    |                                                     |                                                                                                    |              |                    |            |                                              | 1                                                                                                    |        | <b>.</b>                                                                                                    |          |
|----------------------------------------------------------------------|----------------------------------------------------------------|----------------------------------------------------------------------------------------------------|------------------------------------------------------------------------------------------------|----------------------------------------------------------------------------------------------------|-----------------------------------------------------|----------------------------------------------------------------------------------------------------|--------------|--------------------|------------|----------------------------------------------|----------------------------------------------------------------------------------------------------|--------|----------------------------------------------------------------------------------------------------|----------|
| umm                                                                  |                                                                | act                                                                                                    |                                                                                                |                                                                                                    |                                                     |                                                                                                    |              |                    |            |                                              |                                                                                                    | u      | 4                                                                                                    |          |
| ontract -                                                            | - ABC-D-0001                                                   | -1010101010                                                                                                    |                                                                                                |                                                                                                    |                                                     |                                                                                                    |              |                    |            | 0.10                                         |                                                                                                    | ٦      |                                                                                                    |          |
|                                                                      |                                                                |                                                                                                    |                                                                                                |                                                                                                    |                                                     |                                                                                                    | Di           | etal Communication | Obligation | RISK COV                                     | ve co                                                                                                    | ntract | File Sea                                                                                                    | rcn      |
| ch Filter                                                            | er                                                             |                                                                                                    |                                                                                                |                                                                                                    |                                                     |                                                                                                    |              |                    |            |                                              |                                                                                                    |        | Libr                                                                                                    | ary      |
| irch In                                                              |                                                                |                                                                                                    | 1                                                                                              | Date File Added From                                                                                                    |                                                     | File Added By                                                                                                    |              |                    |            |                                              |                                                                                                    |        | <b>I</b> L                                                                                                    |          |
| ontract a                                                            | and all Comm                                                   |                                                                                                    | ×                                                                                              | DD/MM/YYYY                                                                                                    | O HH                                                | All contract role members                                                                                                    | $\checkmark$ |                    |            |                                              |                                                                                                    |        | 4"                                                                                                    | ካ        |
|                                                                      | und un comm                                                    | nunication remplates                                                                                                    |                                                                                                |                                                                                                    |                                                     |                                                                                                    |              |                    |            |                                              |                                                                                                    |        | <b>1</b>                                                                                                    | - 2      |
| rch On                                                               |                                                                | Criteria S                                                                                                    | Search For                                                                                     |                                                                                                    |                                                     |                                                                                                    |              |                    |            |                                              |                                                                                                    |        |                                                                                                    | <u> </u> |
| arch On<br>le Name                                                   | e 🔽                                                            | Contains                                                                                                    | Search For                                                                                     |                                                                                                    |                                                     |                                                                                                    |              |                    |            |                                              |                                                                                                    |        |                                                                                                    |          |
| arch On<br>le Name                                                   | e 🔽                                                            | Criteria S<br>Contains                                                                                                    | Search For                                                                                     |                                                                                                    |                                                     |                                                                                                    |              |                    |            |                                              |                                                                                                    |        | Sea                                                                                                    | rch      |
| arch On<br>le Name                                                   | e 🔽                                                            | Criteria S<br>Contains                                                                                                    | Search For                                                                                     |                                                                                                    |                                                     |                                                                                                    |              |                    |            |                                              |                                                                                                    |        | Sear                                                                                                    | rch      |
| arch On<br>le Name                                                   | e 🔽                                                            | Criteria S<br>Contains M                                                                                                    | Search For                                                                                     |                                                                                                    |                                                     |                                                                                                    |              |                    |            |                                              |                                                                                                    |        | Sea                                                                                                    | rch      |
| e Name                                                               | e <b>V</b>                                                     | Criteria S<br>Contains C<br>Reference Number                                                                                                    | Search For                                                                                     |                                                                                                    |                                                     | Name                                                                                                    |              |                    |            | Size (K)                                     | Actions                                                                                                    |        | Seal                                                                                                    | rch      |
| erch On<br>le Name<br>served                                         | e Confidential                                                 | Contains   Reference Number ABC-D-0001-1010                                                                                                    | 5earch For                                                                                     | )R0001/brian.mcafe                                                                                                    | e/311084                                            | Name<br>Reasons not Agreed.pdf                                                                                                    |              |                    | 2          | 5ize (K)<br>32                               | Actions                                                                                                    |        | Sear<br>Sear<br>Sear<br>Sear<br>Sear<br>Sear<br>Sear<br>Sear                                                                                                    | rch      |
| e Name                                                               | e V<br>Confidential<br>No<br>No                                | Contains   Reference Number ABC-D-0001-1010 ABC-D-0001-1010                                                                                                    | 5earch For<br>0101010/VO<br>0101010/VO                                                         | )R0001/brian.mcafe<br>)R0001/BP1050/311                                                                                       | e/311084<br>086                                     | Name<br>Reasons not Agreed.pdf<br>Variation Request Contractor.pdf                                                                                                    |              |                    | S          | 5ize (K)<br>32<br>34                         | Actions<br>Market State State St                                                                                                    |        | Seal<br>Seal<br>Seal<br>Seal<br>Seal<br>Seal<br>Seal<br>Seal                                                                                                    | rch      |
| erch On<br>le Name<br>served                                         | e V<br>Confidential<br>No<br>No<br>No                          | Contains Contains Reference Number<br>ABC-D-0001-1010<br>ABC-D-0001-1010<br>ABC-D-0001-1010                                                                                                    | 5earch For<br>0101010/VO<br>0101010/VO<br>0101010/VO                                           | )R0001/brian.mcafe<br>)R0001/BP1050/311<br>)R0001/BP1050/311                                                                  | e/311084<br>086<br>083                              | Name<br>Reasons not Agreed.pdf<br>Variation Request Contractor.pdf<br>Variation Request Contractor.pdf                                                                       |              |                    | 2          | 5ize (K)<br>32<br>34<br>34                   | Actions                                                                                                    |        | Seal<br>Control Control C | rch      |
| arch On<br>le Name<br>served<br>o<br>o<br>o<br>o                     | e V<br>Confidential<br>No<br>No<br>No<br>No                    | Reference Number       ABC-D-0001-1010       ABC-D-0001-1010       ABC-D-0001-1010       ABC-D-0001-1010                                                                                                    | 0101010/VO<br>0101010/VO<br>0101010/VO<br>0101010/VO<br>0101010/VO                             | )R0001/brian.mcafe<br>)R0001/BP1050/311<br>)R0001/BP1050/311<br>)00001/brian.mcafee,                                          | e/311084<br>086<br>083<br>/311087                   | Name<br>Reasons not Agreed.pdf<br>Variation Request Contractor.pdf<br>Variation Request Contractor.pdf<br>Variation Order.pdf                                                |              |                    | 2          | 5ize (K)<br>32<br>34<br>34<br>30             | Actions                                                                                                    |        | Sea                                                                                                    | rch      |
| arch On<br>le Name<br>served<br>o<br>o<br>o<br>o                     | Confidential<br>No<br>No<br>No<br>No<br>No<br>No               | Contains         S           Contains         S           Reference Number         ABC-D-0001-1010           ABC-D-0001-1010         ABC-D-0001-1010           ABC-D-0001-1010         ABC-D-0001-1010           ABC-D-0001-1010         ABC-D-0001-1010                                                   | 0101010/VO<br>0101010/VO<br>0101010/VO<br>0101010/VO<br>0101010/VO<br>0101010/VO               | 0R0001/brian.mcafe<br>0R0001/BP1050/311<br>0R0001/BP1050/311<br>00001/brian.mcafee,<br>00001/BP1050/3110                      | e/311084<br>086<br>083<br>/311087<br>88             | Name<br>Reasons not Agreed.pdf<br>Variation Request Contractor.pdf<br>Variation Request Contractor.pdf<br>Variation Order.pdf<br>Variation Order.pdf                         |              |                    | 2          | 5ize (K)<br>32<br>34<br>34<br>30<br>30       | Actions<br>Actions<br>Act |        | Seal<br>Control Control C | rch      |
| arch On<br>le Name<br>served<br>o<br>o<br>o<br>o<br>o<br>o<br>o<br>o | e Confidential<br>No<br>No<br>No<br>No<br>No<br>No<br>No<br>No | Contains         S           Contains         S           Reference Number         ABC-D-0001-1010           ABC-D-0001-1010         ABC-D-0001-1010           ABC-D-0001-1010         ABC-D-0001-1010           ABC-D-0001-1010         ABC-D-0001-1010           ABC-D-0001-1010         ABC-D-0001-1010 | 0101010/VO<br>0101010/VO<br>0101010/VO<br>0101010/VO<br>0101010/VO<br>0101010/VO<br>0101010/VO | 0R0001/brian.mcafe<br>0R0001/BP1050/311<br>0R0001/BP1050/311<br>0001/brian.mcafee,<br>00001/BP1050/3110<br>C0001/brian.mcafee | e/311084<br>086<br>083<br>/311087<br>88<br>2/311081 | Name<br>Reasons not Agreed.pdf<br>Variation Request Contractor.pdf<br>Variation Request Contractor.pdf<br>Variation Order.pdf<br>Variation Unter-Signed.pdf<br>Work Burgerst |              |                    | 2          | 5ize (K)<br>32<br>34<br>34<br>30<br>30<br>11 | Actions<br>Actions<br>Act |        | <ul> <li>Seal</li> <li>G</li> <li>G</li> </ul>                                                                                                    | rch      |

- .. Click the "Contract File Search" tab to access of contract and communication documents.
- To access files in the Contract library click the "Library" button.
- If required use filter options, then click the "Search" button to view results.
- Click on document name links to open the document.

#### **Contract Details – Breadcrumbs**

| Overview                                           | Contract                                         | = M                                                                                                    |                                                                                                    |                                                                                                    |        |               |            |                                              |         |                                                                                                    |                                                                 |      |
|----------------------------------------------------|--------------------------------------------------|----------------------------------------------------------------------------------------------------|----------------------------------------------------------------------------------------------------|----------------------------------------------------------------------------------------------------|--------|---------------|------------|----------------------------------------------|---------|----------------------------------------------------------------------------------------------------|-----------------------------------------------------------------|------|
| Dumm<br>Contract - 7                               | y Contra<br>ABC-D-0001-                          | c <b>t</b><br>1010101010                                                                                                    |                                                                                                    |                                                                                                    | Detai  | Communication | Obligation | Risk Cov                                     | e Co    | ontract                                                                                                    | File Sea                                                        | arch |
| earch Filter                                       | r                                                | Da                                                                                                    | The File Added From                                                                                                    | File Added By                                                                                                    |        |               |            |                                              |         |                                                                                                    | Libr                                                            | rary |
| Search On                                          | Ind all Commu                                    | iteria Search For                                                                                                    |                                                                                                    | Air contract role members                                                                                                    | v      |               |            |                                              |         |                                                                                                    |                                                                 |      |
| Search On                                          |                                                  | incation Templates                                                                                                    |                                                                                                    | All contract role members                                                                                                    | •      |               |            |                                              |         |                                                                                                    | Sea                                                             | ırch |
| Search On<br>File Name                             |                                                  | Inication Templates V III                                                                                                    |                                                                                                    |                                                                                                    | •      |               |            | 7 80                                         |         |                                                                                                    | Sea                                                             | arch |
| Es Reserved                                        | Confidential                                     | Reference Number                                                                                                    | 0001/brian mcafae/211024                                                                                                    | Name                                                                                                    | •<br>• |               | Si         | iize (K)                                     | Action  | s                                                                                                    | Sea                                                             | arch |
| Eserved                                            | Confidential<br>No                               | Reference Number ABC-D-0001-1010101010/VORC                                                                                                    | 0001/brian.mcafee/311084                                                                                                    | Name<br>Reasons not Agreed.pdf                                                                                                    |        |               | Si         | iize (K)<br>32<br>24                         | Action: | s                                                                                                    | Sea<br>•                                                        | arch |
| es Reserved No No No                               | Confidential<br>No<br>No                         | Reference Number ABC-D-0001-1010101010/VORC                                                                                                    | 0001/brian.mcafee/311084<br>0001/BP1050/311086                                                                                             | Name<br>Reasons not Agreed.pdf<br>Variation Request Contractor.pdf                                                                                                    |        |               | SI         | iize (K)<br>32<br>34                         | Action: | s<br>In the second second se | Sea<br>③<br>④                                                   | arch |
| es Reserved No No No No No No No No No No No No No | Confidential<br>No<br>No<br>No                   | Reference Number ABC-D-0001-1010101010/VORC ABC-D-0001-1010101010/VORC ABC-D-0001-1010101010/VORC                                                                                                    | 0001/brian.mcafee/311084<br>0001/BP1050/311086<br>0001/BP1050/311083<br>001/BP1050/311083                                                  | Name<br>Reasons not Agreed.pdf<br>Variation Request Contractor.pdf<br>Variation Request Contractor.pdf                                                                                                |        |               | SI         | iize (K)<br>32<br>34<br>34<br>30             | Action: | s 800 800 800 800 800 800 800 800 800 80                                                                                                    | Sea<br>()<br>()<br>()<br>()<br>()<br>()<br>()<br>()<br>()<br>() | arch |
| es Reserved No No No No No No No No No No No No No | Confidential<br>No<br>No<br>No<br>No             | Inication Templates         Image: Constraint of the second second s | 0001/brian.mcafee/311084<br>0001/BP1050/311086<br>0001/BP1050/311083<br>001/brian.mcafee/311087                                            | Name<br>Reasons not Agreed.pdf<br>Variation Request Contractor.pdf<br>Variation Order.pdf<br>Variation Order.pdf                                                                                      |        |               | Si         | iize (K)<br>32<br>34<br>34<br>30<br>30       | Action: | s 00 00 00 00 00 00 00 00 00 00 00 00 00                                                                                                    | Sea<br>€<br>€<br>€<br>€<br>€                                    | arch |
| es<br>Reserved<br>No<br>No<br>No<br>No<br>No<br>No | Confidential<br>No<br>No<br>No<br>No<br>No<br>No | Intraction Templates         Image: Constraint of the second second  | 0001/brian.mcafee/311084<br>0001/BP1050/311086<br>0001/BP1050/311083<br>001/BP1050/311083<br>001/BP1050/311088<br>0001/brian.mcafee/311081 | Name<br>Reasons not Agreed.pdf<br>Variation Request Contractor.pdf<br>Variation Request Contractor.pdf<br>Variation Order.pdf<br>Variation Order -Signed.pdf<br>Work Breakdown Structure Request docx |        |               | Si         | iize (K)<br>32<br>34<br>34<br>30<br>30<br>11 | Action: | s<br>100<br>100<br>100<br>100<br>100<br>100<br>100<br>100<br>100<br>10                                                                                                    | Sea<br>(*)<br>(*)<br>(*)<br>(*)<br>(*)<br>(*)<br>(*)<br>(*)     | arch |

 Click the Breadcrumb link at the bottom of the page to return to previously viewed pages.

#### **Contract Obligations**

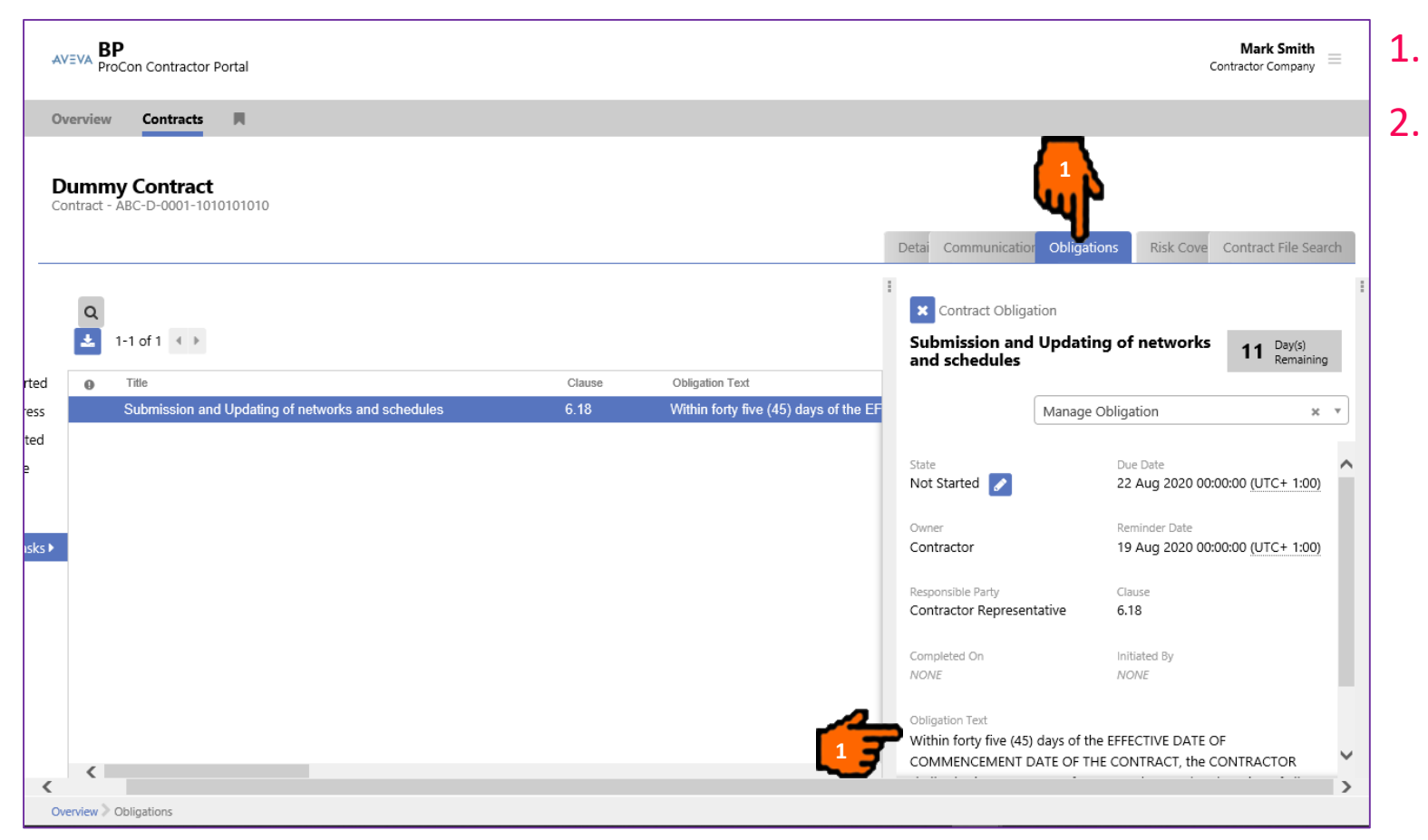

- . The Obligations page is displayed.
- . The details of the obligation are shown.

#### **Change Password**

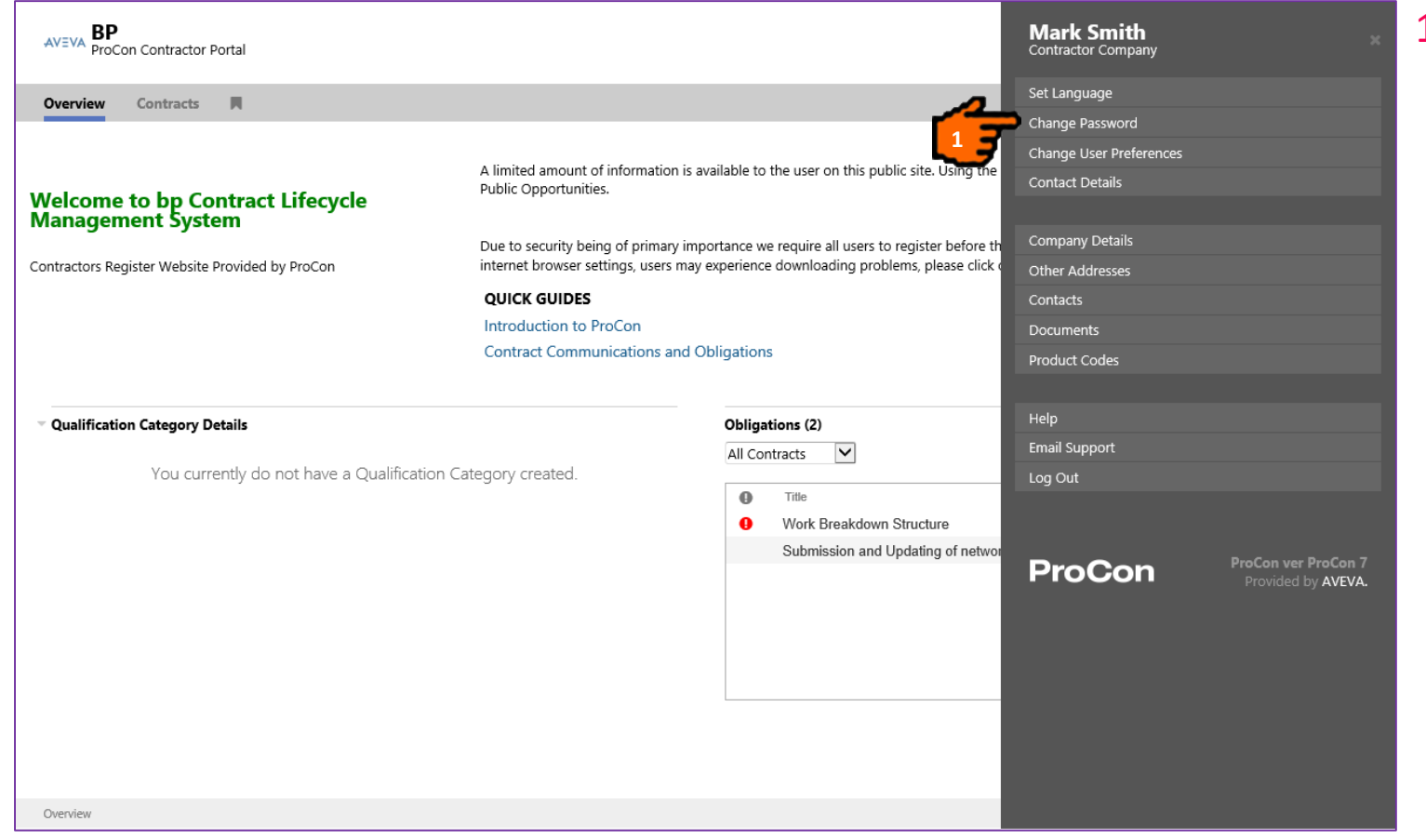

 To change your password, click "Change Password".

#### **Change Password**

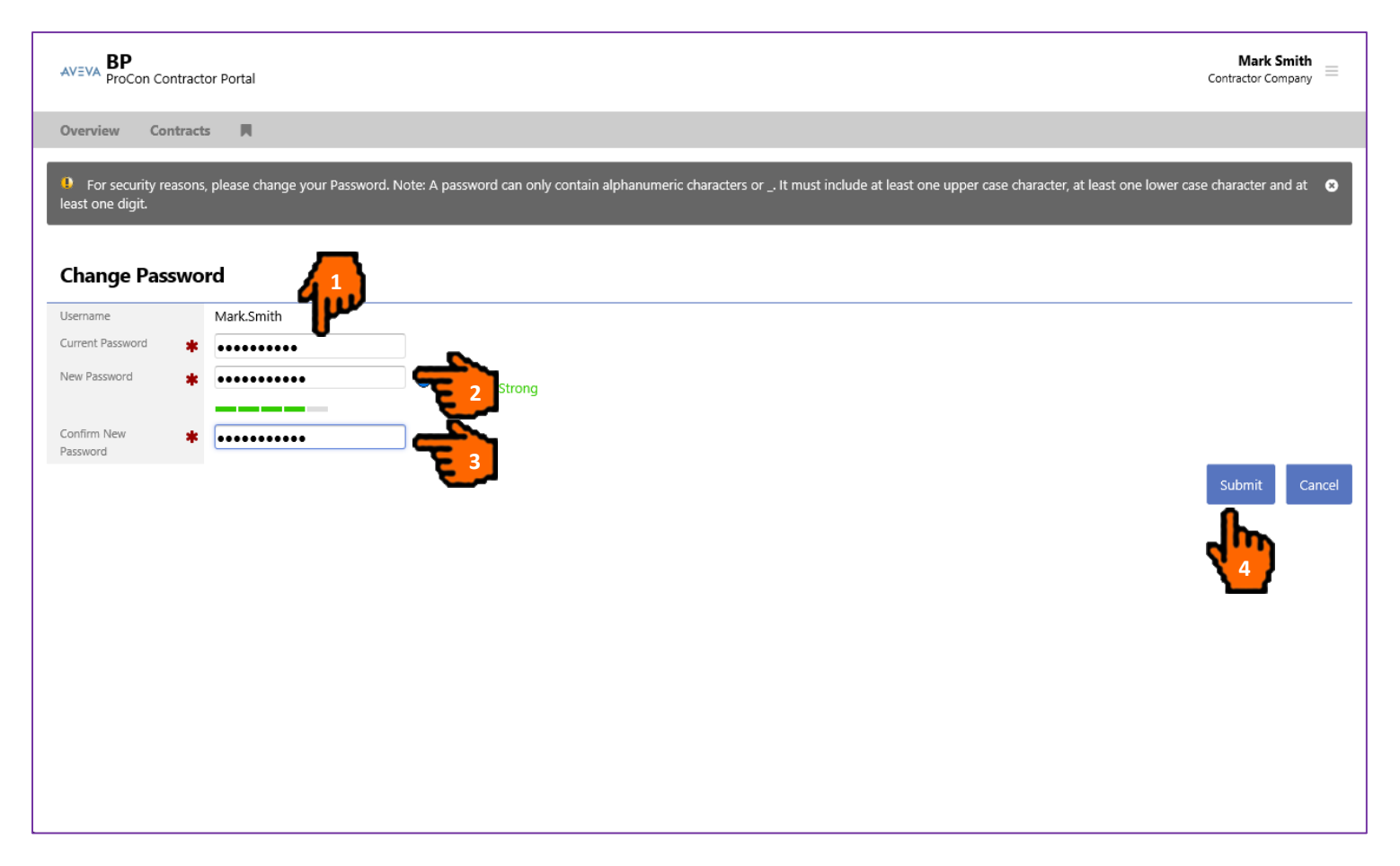

Note: Fields marked with an Asterisk are mandatory fields.

- 1. Enter your Current Password.
- 2. Enter your New Password.
- 3. Re-enter your new Password.
- 4. Click on the "Submit" button to confirm your changes.

#### **Change Password**

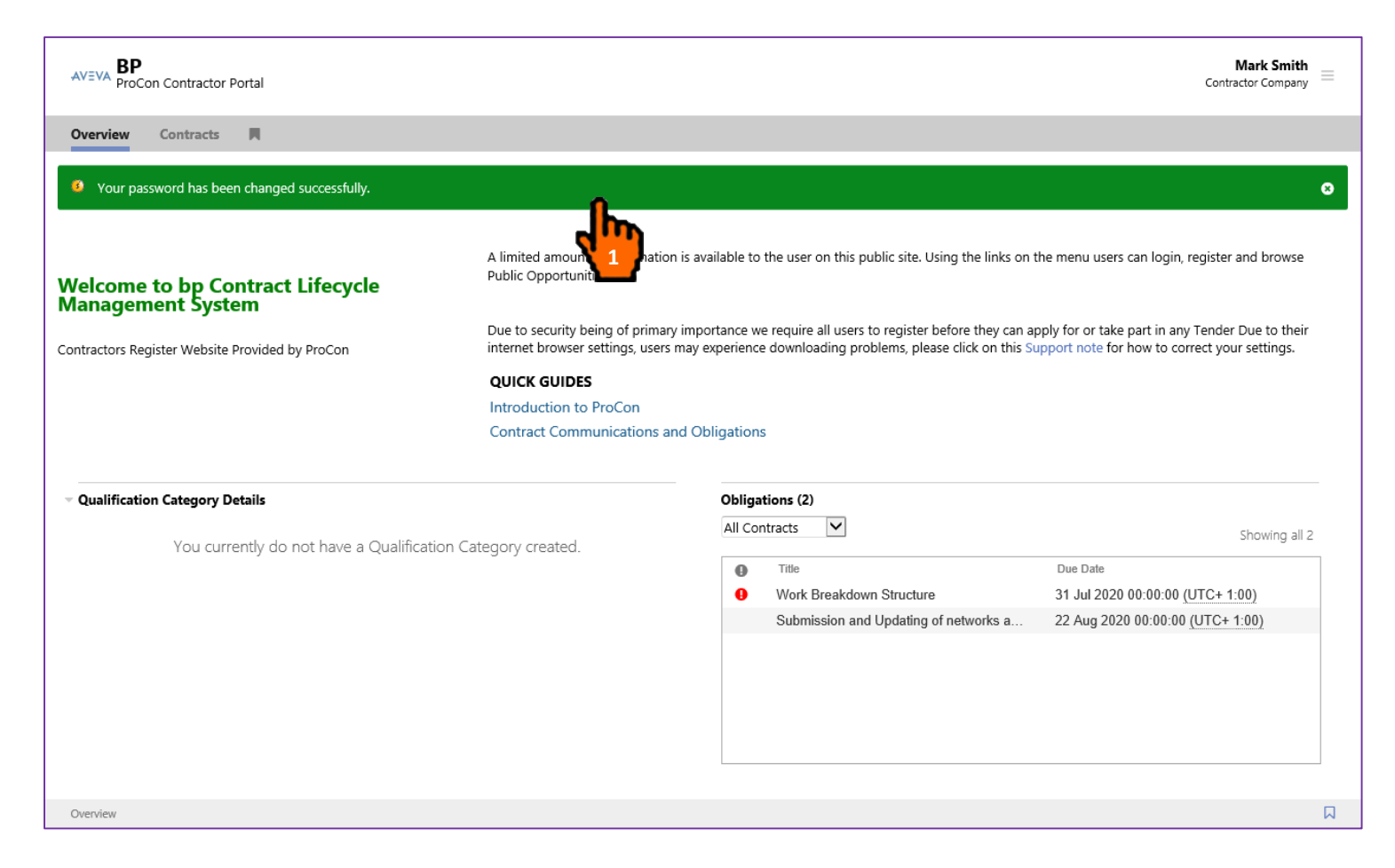

1. Password confirmed as changed successfully.

#### **Change Password**

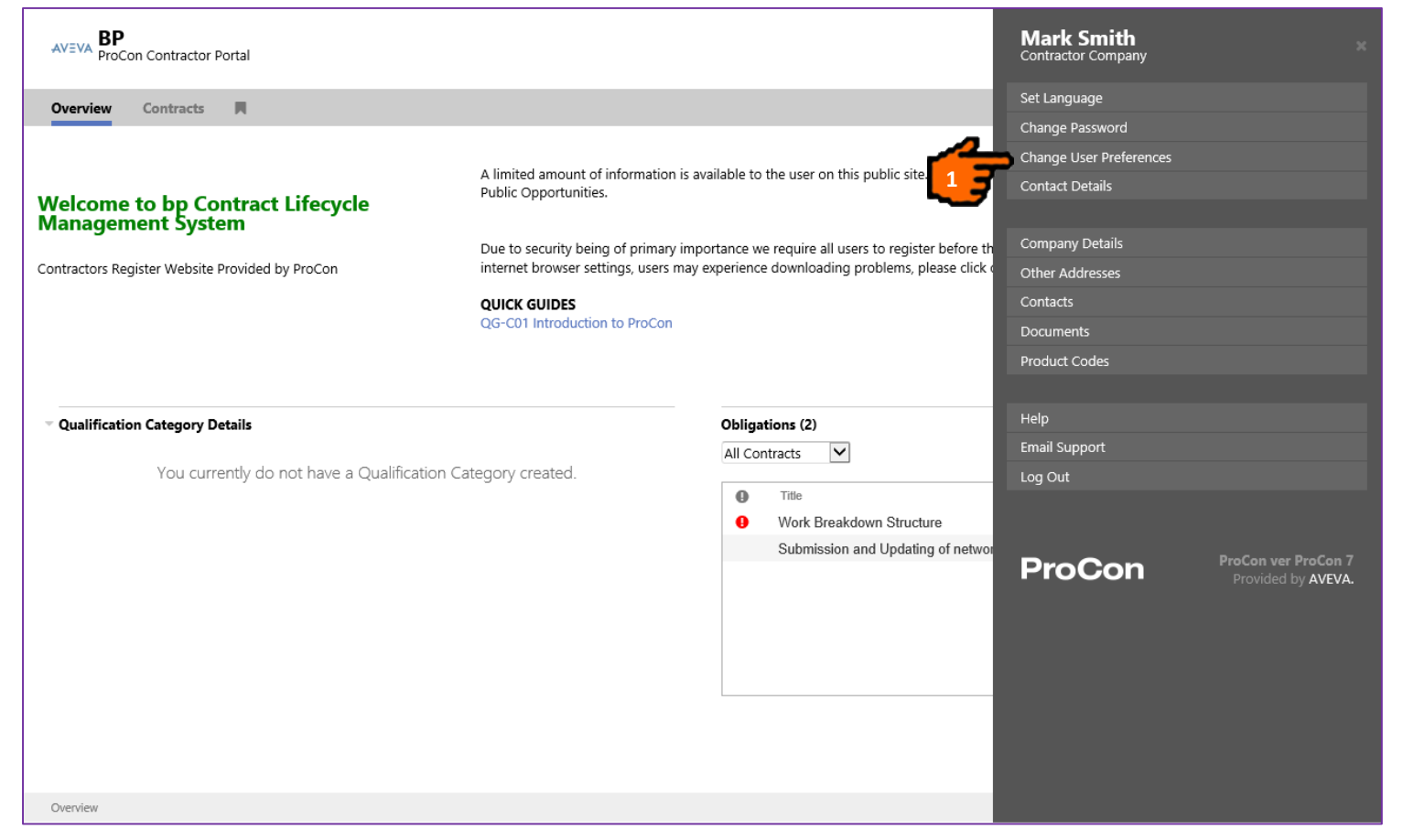

 To change your user preferences click "Change User Preferences".

#### **Change Password**

| AVEVA BP<br>ProCon Contr                  | ctor Portal                                   | Mark Smith<br>Contractor Company = |
|-------------------------------------------|-----------------------------------------------|------------------------------------|
| Overview Contra                           | cts 📕                                         |                                    |
| User Preferen                             | res                                           |                                    |
| Settings                                  |                                               |                                    |
| Allow ActiveX Document Control<br>Support | No                                            | ~                                  |
| Preferred Page Size                       | 50 🗸                                          |                                    |
| Time Zone set on my<br>PC                 | (UTC+00:00) Dublin, Edinburgh, Lisbon, London |                                    |
| Preferred Language                        | English 🗸                                     |                                    |
| Preferred Format                          | English (United Kingdom)                      | Save Cancel                        |

- **1**. Change user preferences as required.
- 2. Click the "Save" button to update preferences.

#### Change Password

| AVEVA BP<br>ProCon Contractor Portal                                        |                                                         |                                                                                            | Mark Smith<br>Contractor Company |                                           |
|-----------------------------------------------------------------------------|---------------------------------------------------------|--------------------------------------------------------------------------------------------|----------------------------------|-------------------------------------------|
| Overview Contracts                                                          |                                                         |                                                                                            | Set Language                     |                                           |
| Contracts M                                                                 |                                                         |                                                                                            | Change Password                  |                                           |
|                                                                             |                                                         | e sur a ar ar se                                                                           | Change User Preferences          |                                           |
| Welcome to bp Contract Lifecycle<br>Management System                       | A limited amount of informatio<br>Public Opportunities. | n is available to the user on this public site.                                            | Using the Contact Details        |                                           |
|                                                                             | Due to security being of primar                         | y importance we require all users to registe                                               | r before th Company Details      |                                           |
| Contractors Register Website Provided by ProCon                             | internet browser settings, users                        | may experience downloading problems, pl                                                    | ease click Other Addresses       |                                           |
|                                                                             | QUICK GUIDES                                            |                                                                                            | Contacts                         |                                           |
| OG-C02 Contracts Administration                                             | Introduction to ProCon                                  |                                                                                            | Documents                        |                                           |
| QG-C03 Contracts Activity Types                                             | Contract Communications a                               | nd Obligations                                                                             | Product Codes                    |                                           |
| • Qualification Category Details<br>You currently do not have a Qualificati | on Category created.                                    | Obligations (2)<br>All Contracts                                                           | Help<br>Email Support            |                                           |
|                                                                             |                                                         | <ul> <li>Title</li> <li>Work Breakdown Structu</li> <li>Submission and Updating</li> </ul> | re<br>g of networ<br>ProCon      | ProCon ver ProCon 7<br>Provided by AVEVA. |
|                                                                             |                                                         |                                                                                            |                                  |                                           |

1. To access ProCon help click "Help".

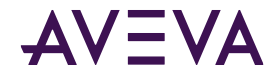

#### Help

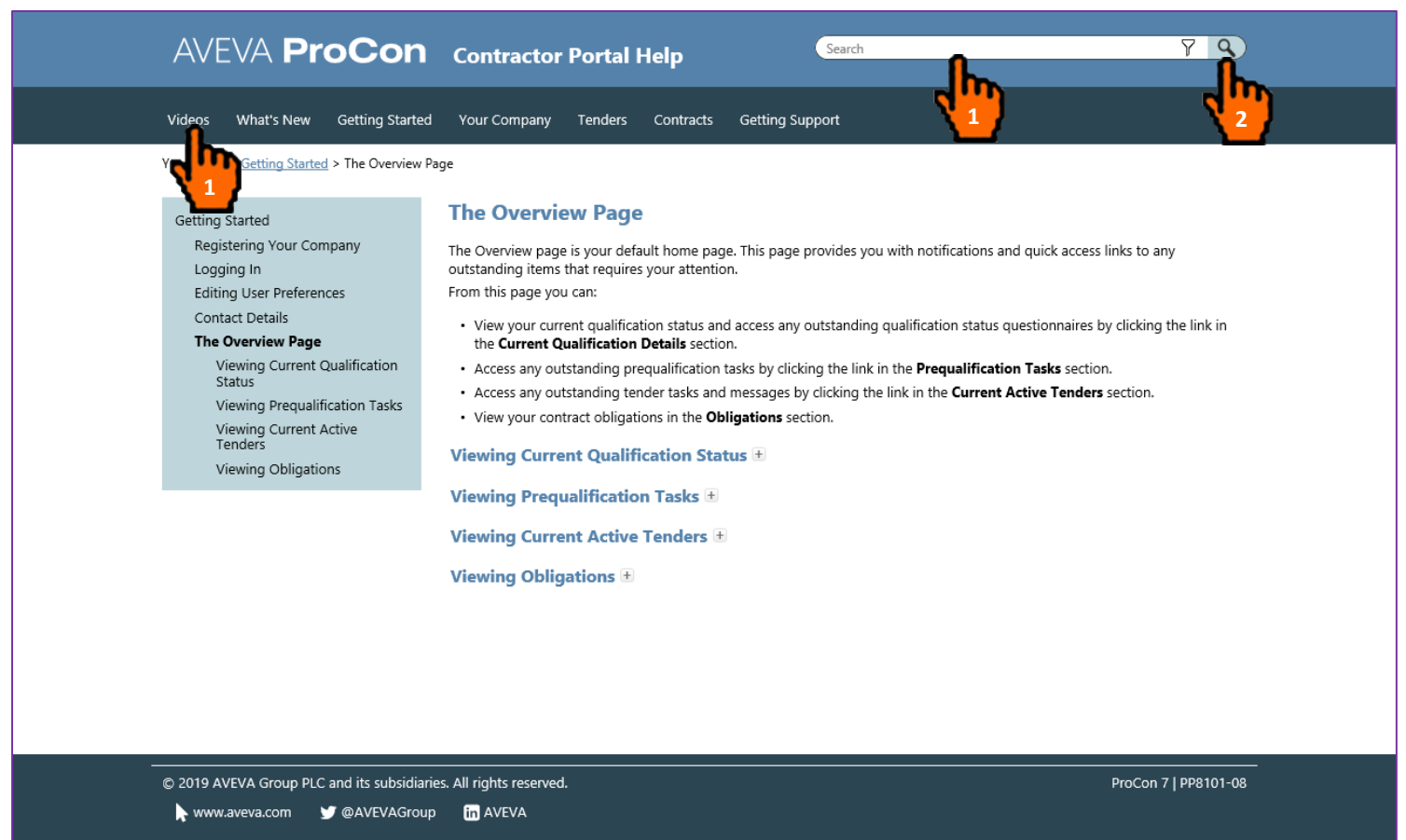

- Enter your search criteria for the topic you are looking for assistance with.
- 2. Click "Search".
- 3. Navigate through the tabbed pages to find help on various topics.

Note: The Help will automatically bring up the help for the page you are viewing.

#### Log Out

| AVEVA BP<br>ProCon Contractor Portal                                       |                                                          |                                                         | Mark Smith<br>Contractor Company                                    |                  |
|----------------------------------------------------------------------------|----------------------------------------------------------|---------------------------------------------------------|---------------------------------------------------------------------|------------------|
| Overview Contracts                                                         |                                                          |                                                         | Set Language                                                        |                  |
|                                                                            |                                                          |                                                         | Change Password                                                     |                  |
|                                                                            |                                                          |                                                         | Change User Preferences                                             |                  |
| Welcome to bp Contract Lifecycle<br>Management System                      | A limited amount of information<br>Public Opportunities. | is available to the user on this public site. Using the | Contact Details                                                     |                  |
| 5                                                                          | Due to security being of primary                         | importance we require all users to register before t    | h Company Details                                                   |                  |
| Contractors Register Website Provided by ProCon                            | internet browser settings, users                         | may experience downloading problems, please click       | Other Addresses                                                     |                  |
|                                                                            | QUICK GUIDES                                             |                                                         | Contacts                                                            |                  |
|                                                                            | Introduction to ProCon                                   |                                                         | Documents                                                           |                  |
|                                                                            | Contract Communications ar                               | d Obligations                                           | Product Codes                                                       |                  |
| • Qualification Category Details<br>You currently do not have a Qualificat | ion Category created.                                    | Obligations (2)<br>All Contracts                        | Help<br>Email Support<br>Log Out<br>ProCon ver Pro<br>Provided by A | iCon 7<br>IVEVA. |
| Overview                                                                   |                                                          |                                                         |                                                                     |                  |

 To Log out of ProCon help click "Log Out".

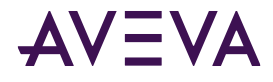

#### Log Out

| AVEVA BP<br>ProCon Contractor Portal                            |                                                                                                    |                                                                                                    | Mark Smith<br>Contractor Company                                              |
|-----------------------------------------------------------------|----------------------------------------------------------------------------------------------------|----------------------------------------------------------------------------------------------------|-------------------------------------------------------------------------------|
| Overview Contracts                                              |                                                                                                    |                                                                                                    | Set Language<br>Change Password                                               |
| Welcome to bp Contract Lifecycle                                | A limited amount of information<br>Public Opportunities.                                             | n is available to the user on this public site. Using the                                                      | Change User Preferences<br>Contact Details                                    |
| Contractors Register Website Provided by ProCon                 | Due to security being of primary<br>internet browser settings, users<br><b>QUICK GUIDES</b>          | y importance we require all users to register before th<br>may experience downloading problems, please click ( | Company Details<br>Other Addresses<br>Contacts                                |
|                                                                 | Introduction to ProCon<br>Contract Communications and                                                | d Obligations                                                                                                  | Documents<br>Product Codes                                                    |
| Qualification Category Details You currently do not have a Qual | Message from webpage X  Are you sure you want to log  OK Cancel  I I I I I I I I I I I I I I I I I I | Obligations (2)<br>All Contracts<br>Title<br>Work Breakdown Structure<br>Submission and Updating of networ     | Help<br>Email Support<br>Log Out<br>ProCon ver ProCon 7<br>Provided by AVEVA. |
| Overview                                                        |                                                                                                    |                                                                                                    |                                                                               |

 Click the "Ok" button in the pop-up dialog box to confirm log-out.

Log Out

| ProCon     |                          |
|------------|--------------------------|
| You have s | successfully logged out. |
| Login      |                          |
|            |                          |
|            |                          |
|            |                          |
|            |                          |
|            |                          |
|            |                          |

 ProCon shows that you have successfully logged out.

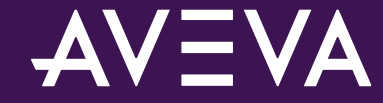

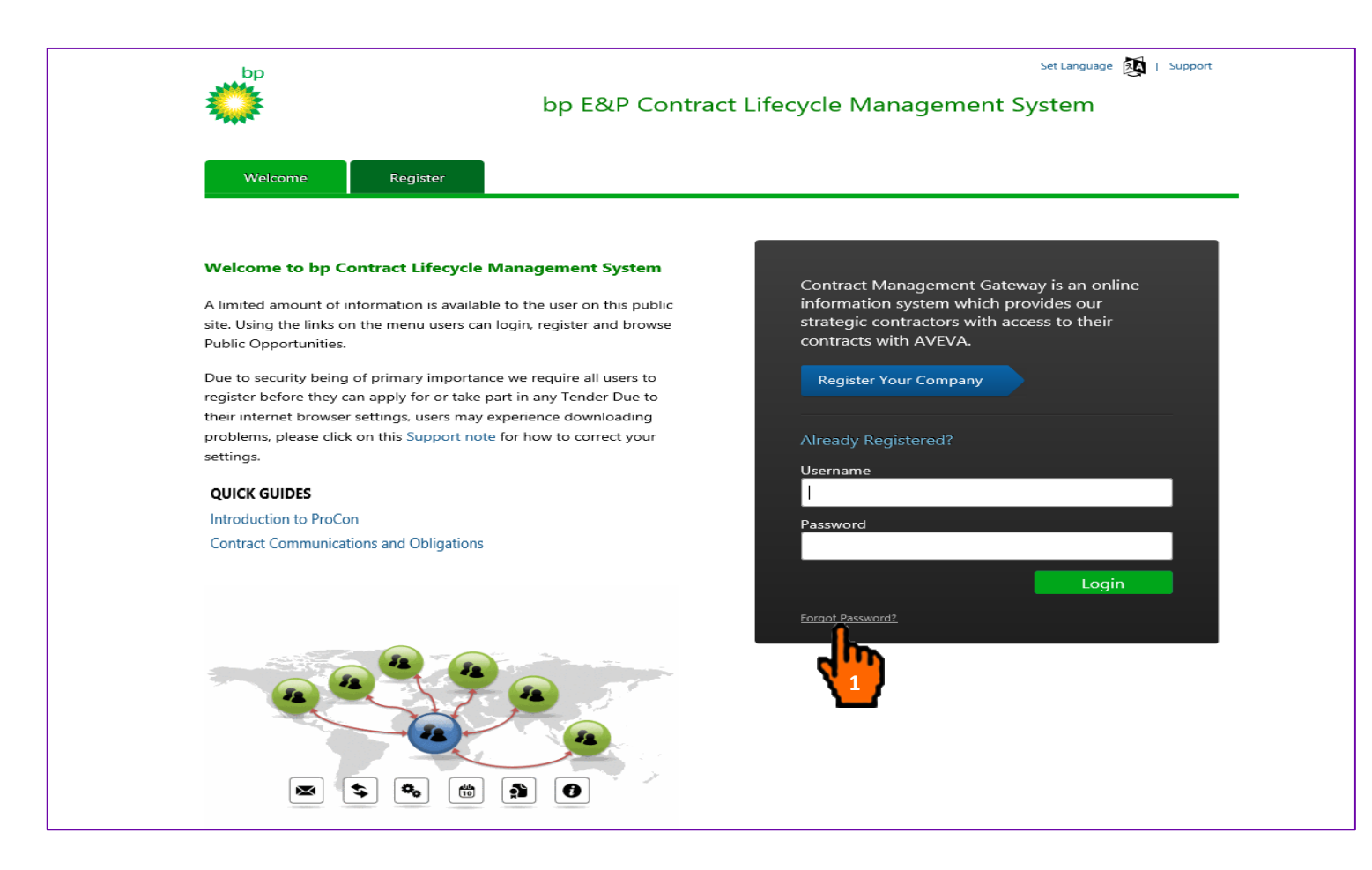

#### 1. Click the "Forgot Password?" link.

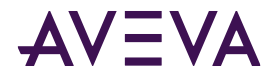

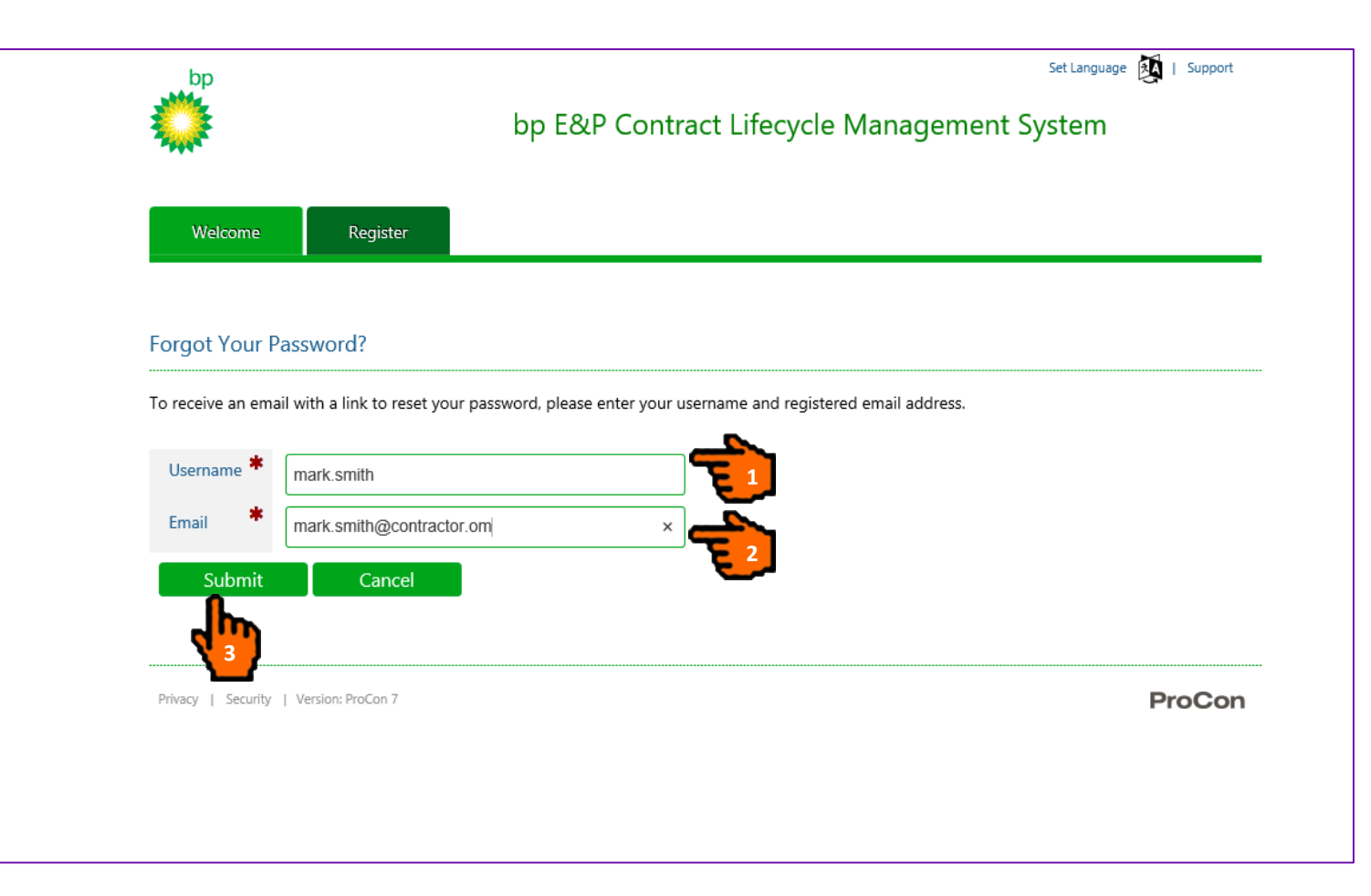

- 1. Enter your Username.
- 2. Enter your Email Address.
- Click the "Submit" button to send a Password Request email to your inbox.

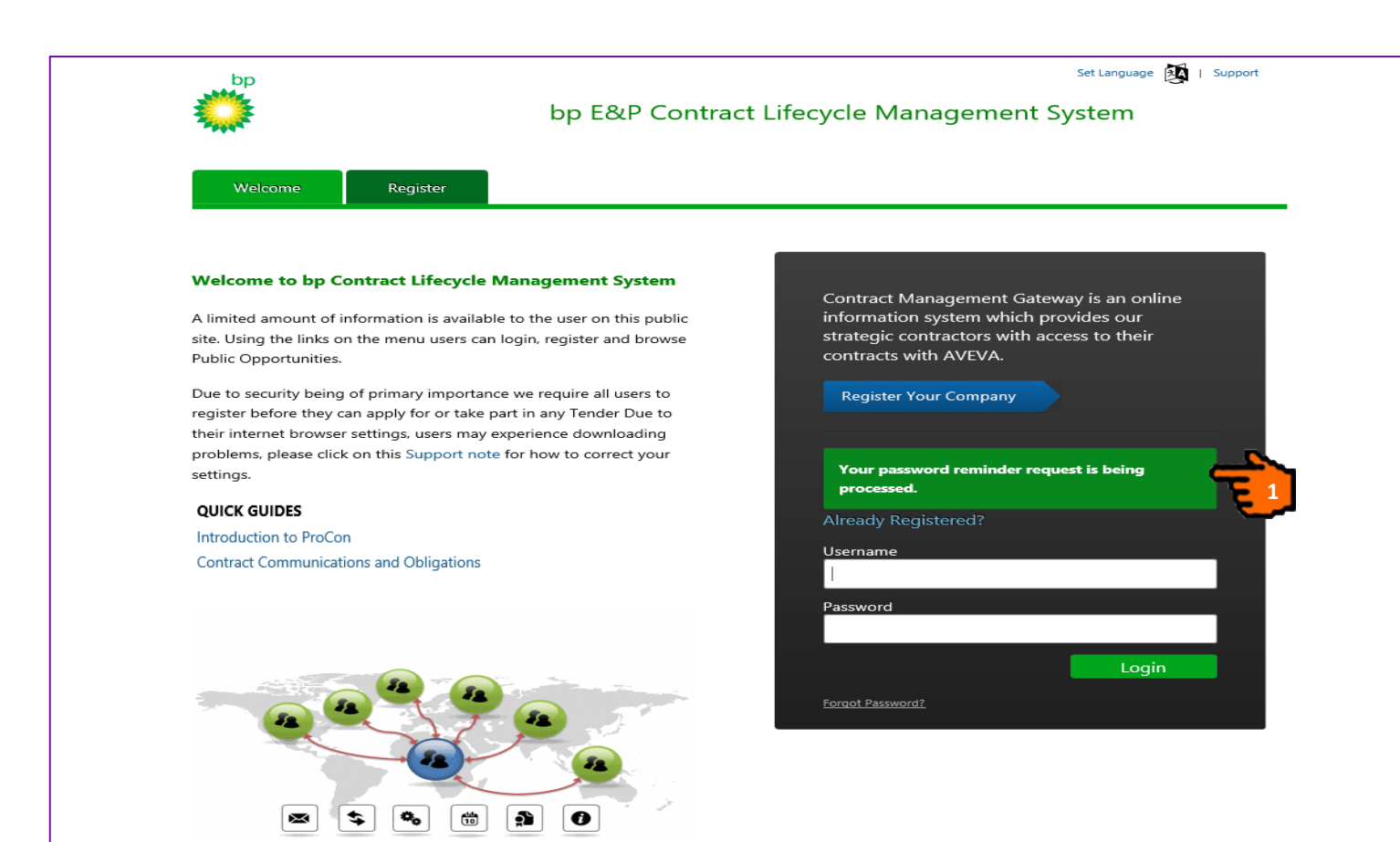

 ProCon provides a confirmation the Password reminder request was successful.

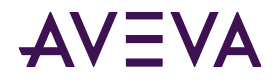

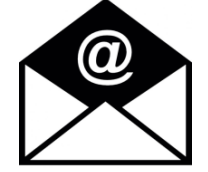

| From: proconsupport@aveva.com < proconsupport@aveva.com >                                                                                               |  |
|----------------------------------------------------------------------------------------------------|--|
| Sent: 06 August 2020 12:45                                                                                                    |  |
| To: Mark Smith <mark.smith@contractor.com></mark.smith@contractor.com>                                                                                  |  |
| Subject: BP ProCon Password Reset Request                                                                                                    |  |
|                                                                                                    |  |
|                                                                                                    |  |
| A request has been made to reset the password for your BP ProCon account.                                                                               |  |
|                                                                                                    |  |
| Click the link below to reset your password:                                                                                                    |  |
|                                                                                                    |  |
| https://bp.avevaprocon.com/ProConContractorIdSrv/Supplier/ResetPassword?IdentityUserId=4340&ResetCode=AQAAANCMnd8BFdERjHoAwE%2fCl%2bsBAAAAwAGNJDgfy06f% |  |
| 2f4hbZs2toAAAAAAAAAAAAAAAAAAAAAAAAAAAAAAAAAAAA                                                                                                    |  |
| 2fUrm6oriGwsK5lBccT77g74seBgJJru0v9Jo1fi4YXY7QMh7ClapPYkkLfsL9sNF0zOpSviZ                                                                               |  |
| 2fixDHiOCgbLx6pOWijx&Context=L1Byb0NvbkNvbnRyYWN0b3JJZFNydi9hY2NvdWS                                                                                    |  |
|                                                                                                    |  |
| If you did not make this request, please inform ProCon Support.                                                                                         |  |
|                                                                                                    |  |
|                                                                                                    |  |

 When you receive the Password Reset Request email, click the hyperlink to get taken back to the ProCon Supplier Portal.

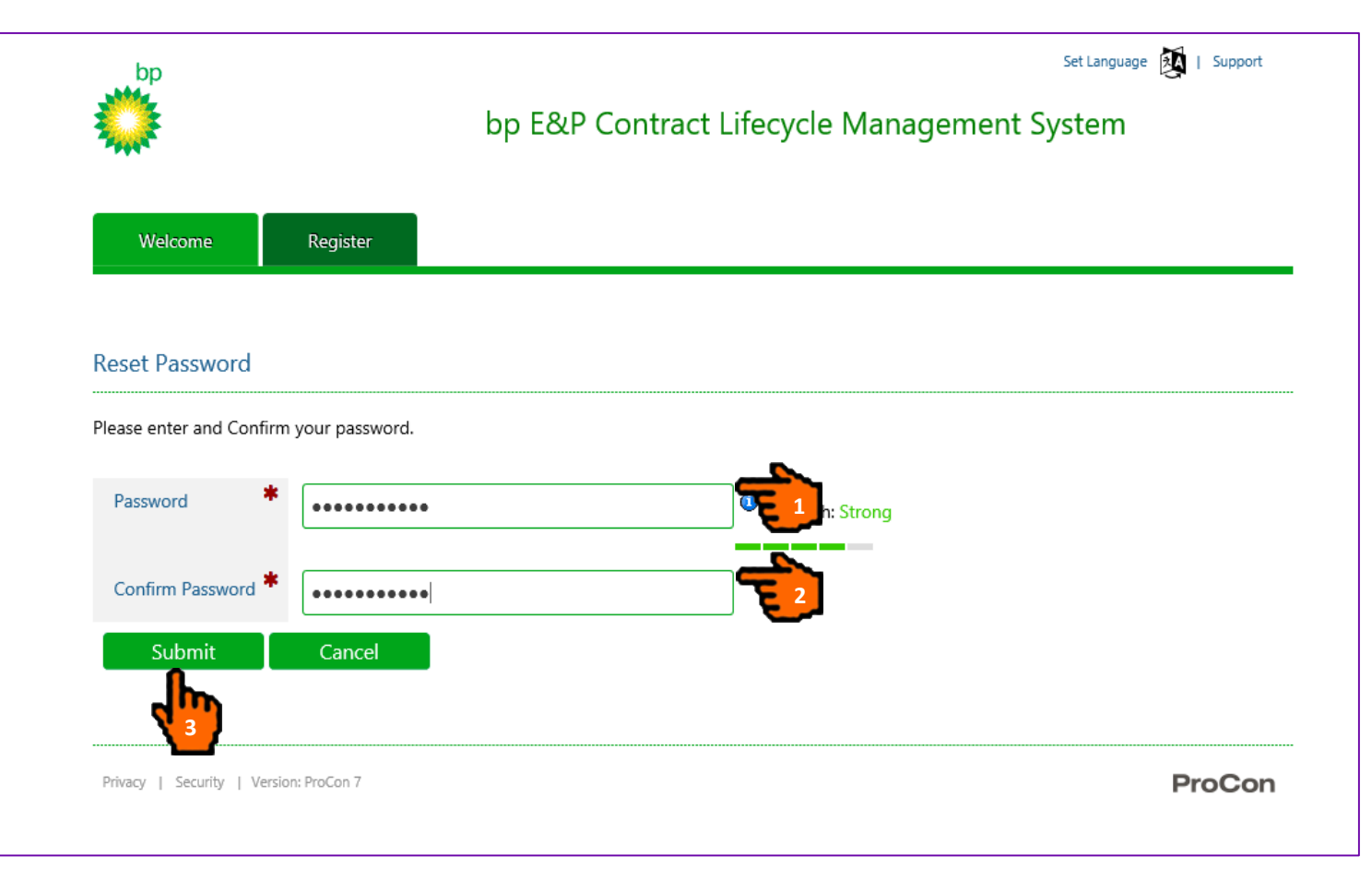

Password Validation Rules: Require at least 8 characters, only alphanumeric characters or \_, at least one uppercase and one lowercase character and at least one digit.

- 1. Enter your Password.
- 2. Confirm your Password.
- Click the "Submit" button to update your password (please take note of password for future use).

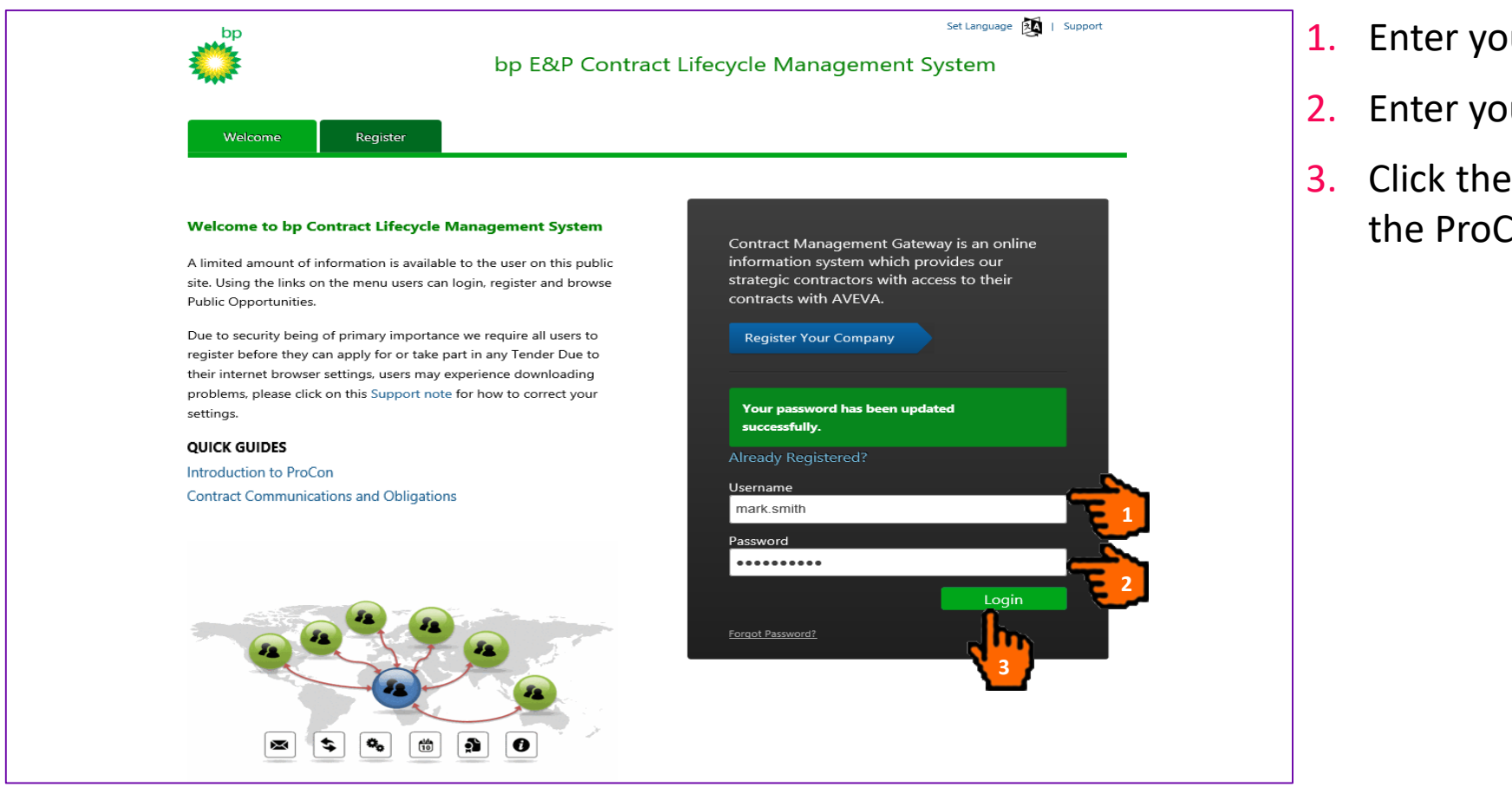

- 1. Enter your Username.
- 2. Enter your new Password.
- 3. Click the "Login" button to log into the ProCon Contractor Portal.

This presentation may include predictions, estimates, intentions, beliefs and other statements that are or may be construed as being forward-looking. While these forward-looking statements represent our current judgment on what the future holds, they are subject to risks and uncertainties that could result in actual outcomes differing materially from those projected in these statements. No statement contained herein constitutes a commitment by AVEVA to perform any particular action or to deliver any particular product or product features. Readers are cautioned not to place undue reliance on these forward-looking statements, which reflect our opinions only as of the date of this presentation.

The Company shall not be obliged to disclose any revision to these forward-looking statements to reflect events or circumstances occurring after the date on which they are made or to reflect the occurrence of future events.

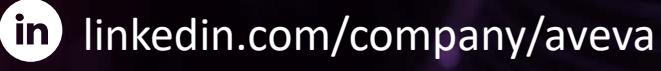

#### @avevagroup

#### ABOUT AVEVA

AVEVA is a global leader in engineering and industrial software driving digital transformation across the entire asset and operational life cycle of capital-intensive industries.

The company's engineering, planning and operations, asset performance, and monitoring and control solutions deliver proven results to over 16,000 customers across the globe. Its customers are supported by the largest industrial software ecosystem, including 4,200 partners and 5,700 certified developers. AVEVA is headquartered in Cambridge, UK, with over 4,400 employees at 80 locations in over 40 countries.

aveva.com

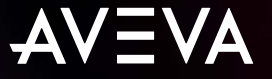